## **Aktivierung Ihrer Lizenz**

Öffnen Sie die TSplus Remote Support-Oberfläche und klicken Sie auf die Registerkarte Lizenz. Dann klicken Sie auf die Schaltfläche "Aktivieren Sie Ihre Lizenz":

| Remote Support Administration |                                 | - | × |
|-------------------------------|---------------------------------|---|---|
|                               | Remote Support Administration   |   |   |
|                               |                                 |   |   |
| Cr LICENSE                    |                                 |   |   |
|                               | Open Remote Support Web Console |   |   |
|                               |                                 |   |   |
|                               |                                 |   |   |
|                               |                                 |   |   |
|                               | ලියු Activate your License      |   | ] |
|                               |                                 |   |   |
|                               | English                         |   |   |

Um Ihren Aktivierungsschlüssel zu erhalten, verbinden Sie sich mit unserem <u>Lizenzportal</u> und geben Sie Ihre E-Mail-Adresse und Ihre Bestellnummer ein:

Laden Sie das Benutzerhandbuch für das Kundenportal herunter für weitere Informationen zur Verwendung.

Ihr Aktivierungsschlüssel wird oben im Dashboard angezeigt:

| Customer Portal | ×                                                                                                    |                                                       |                                       |                                                                       |         |         |
|-----------------|----------------------------------------------------------------------------------------------------|-------------------------------------------------------|---------------------------------------|-----------------------------------------------------------------------|---------|---------|
| Home            | Hello, CUSTOMER PORTAL<br>Your activation key is : TSPL                                                                                                    | 0                                                     |                                       |                                                                       |         |         |
| Orders          | Q Search for licenses                                                                                                    |                                                       |                                       |                                                                       |         | Search  |
| Computers       |                                                                                                    |                                                       |                                       |                                                                       |         |         |
| ) Subscriptions | Action Required: Missing Update and Support S<br>Update and Support Services are crucial for the aut<br>They also give you access to our Technical Support<br>Please Renew your Subscription | ervices!<br>omatic delivery of essential upo<br>Team. | dates, including OS compatibility adj | ustments, critical security fixes, and access to the latest features. |         |         |
| Documentation   | Licenses Supports Purchase License                                                                                                    | Renew All Supports                                    |                                       |                                                                       |         |         |
|                 | Product                                                                                                    | Date                                                  | Order Number                          | Computer                                                              | Support | Comment |
|                 | TSplus Remote Access<br>Enterprise 5 users                                                                                                    | 2025-04-30                                            | JWT6969                               | × Not Activated<br>Activate your license                              | √       | Edit    |
|                 | TSplus Remote Access<br>Enterprise 5 users                                                                                                    | 2025-04-30                                            | JWT6969                               | × Not Activated<br>Activate your license                              | ~       | Edit    |
| ) ныр           | TSplus Remote Access<br>Enterprise 5 users                                                                                                    | 2025-04-30                                            | JWT6969                               | × Not Activated<br>Activate your license                              | √       | Edit    |
|                 | TSplus Remote Access<br>Enterprise 5 users                                                                                                    | 2025-04-30                                            | JWT6969                               | × Not Activated<br>Activate your license                              | √       | Edit    |
|                 | TSplus Remote Access<br>Enterprise 5 users                                                                                                    | 2025-04-30                                            | JWT6969                               | × Not Activated<br>Activate your license                              | √       | Edit    |
|                 | TSplus Remote Access<br>Enterprise 5 users                                                                                                    | 2025-04-30                                            | JWT6969                               | × Not Activated<br>Activate your license                              | √       | Edit    |
| - SignOut       |                                                                                                    |                                                       | Previous 1 Nex                        | a                                                                     |         |         |

Sie können dann diesen Aktivierungsschlüssel eingeben und auf "Weiter" klicken.

| Product Activation                                                                                                    |
|----------------------------------------------------------------------------------------------------|
| Please enter your Key:                                                                                                    |
| You will find your Activation Key (XXXX-XXXX-XXXX) in our order confirmation email.<br>If you want to activate your subscription, please enter your Subscription Key (S-XXXX-XXXX-XXXX-XXXX) instead here.<br>XXXX) instead here.<br>Please contact Support should you require any help activating your license. |
| Next >                                                                                                    |

| Licens                                          | e Activation                                                                                                    |
|-------------------------------------------------|----------------------------------------------------------------------------------------------------|
| Please selec                                    | t the license(s) you want to activate on this computer:                                                                                                    |
| TSplus                                          |                                                                                                    |
| П                                               | Splus Enterprise edition - 5 users                                                                                                    |
|                                                 | O No Updates/Support                                                                                                    |
|                                                 | O Update/Support services for TSplus Enterprise edition - 5 users - 3 years                                                                                                    |
| TSplus Adv                                      | anced Security                                                                                                    |
| П                                               | Splus Advanced Security Ultimate edition                                                                                                    |
| The licenses<br>If you have p<br>will be able t | listed above are all the licenses currently available for activation on this computer.<br>urchased multiple units, only one will be displayed in this list for this computer, and you<br>o activate the other units on other computers. |
|                                                 | Nove A                                                                                                    |

Überprüfen Sie ein oder mehrere Elemente und klicken Sie auf die Schaltfläche "Weiter". Bitte beachten Sie, dass Sie mehrere Produkte gleichzeitig aktivieren können, indem Sie mehrere Produkte/Support auswählen!

| License Activation                                                          |        |
|-----------------------------------------------------------------------------|--------|
| Your license has been activated!                                            |        |
| <ul> <li>TSplus Enterprise edition - 5 users</li> </ul>                     |        |
| · Update/Support services for TSplus Enterprise edition - 5 users - 3 years |        |
| TSplus Advanced Security Ultimate edition                                   |        |
| Thank you for your business!                                                |        |
| You can now safely close this window.                                       |        |
|                                                                             | Finish |
|                                                                             |        |

Alle Ihre Produkte/Unterstützung sind jetzt aktiviert (in diesem Beispiel wurden sowohl TSplus mit Unterstützung als auch TSplus Remote Support gleichzeitig aktiviert).

| Licens        | e Status                                                                                                |
|---------------|----------------------------------------------------------------------------------------------------|
| <b>07</b>     | Permanent license activated Enterprise edition - Unlimited users                                        |
| ⋳             | Computer ID: 2222                                                                                       |
|               | Computer name: DESKTOP-F304H4I                                                                          |
|               |                                                                                                    |
|               | End of support date: 5/14/2023                                                                          |
| Licens        | End of support date: 5/14/2023                                                                          |
| License<br>Or | End of support date: 5/14/2023  e Status License Activated - Ultimate Protection edition                |
| License<br>T  | End of support date: 5/14/2023 e Status License Activated - Ultimate Protection edition COMPUTERID 2222 |

Aktualisieren Sie Ihre Lizenzdaten, indem Sie auf die entsprechende Schaltfläche klicken. Dadurch werden die Informationen mit unserem Lizenzportal synchronisiert.

| ©7 | Activate your License |
|----|-----------------------|
| φ  | Refresh your License  |

| License                                             | $\times$ |
|-----------------------------------------------------|----------|
| License has been synchronized with licensing portal |          |
| ОК                                                  |          |

Vielen Dank, dass Sie sich für TSplus Remote Support entschieden haben!

## Agentenoberfläche

### Übersicht

Sobald der Endbenutzer den TSplus Remote Support Client installiert und zugestimmt hat, die Verbindung zuzulassen, kann der Support-Agent von seinem aus eine Verbindung zu dieser Remote-Support-Sitzung herstellen. <u>Agent Web-Konsole</u>

| Share Sessions with your End-Use 🗙 🕂                                            |                           |              |                       |             | 0     | -   | ø   | × |
|---------------------------------------------------------------------------------|---------------------------|--------------|-----------------------|-------------|-------|-----|-----|---|
| → C 🔺 Not secure 192.168.100.166:9999/Sessions                                  |                           |              |                       | \$          | DE    | @ : | * 🤒 | : |
|                                                                                 |                           |              | Remote Computers      | Hello Ro    | dney! | •   |     |   |
| Share Sessions                                                                  | ons with you              | r End-Users  | Refresh               |             |       |     |     |   |
| Date                                                                            | Name                      | Ticket       | Act                   | ion         |       |     |     |   |
| 2021/05/05 08:38                                                                | David                     |              | Con                   | nect        |       |     |     |   |
| Create your Remote Support session                                              | n sharing link            | Embed        | End-Users information | in your lin | ik:   |     |     |   |
| http://192.168.100.166:9999/share/with/rodney                                   | C Cop                     | V Name:      | John Doe              |             |       |     |     |   |
| Send this link to your End-User. Once they click on it, a<br>will be available. | new Remote Support Sessio | n<br>Ticket: | 12345                 |             |       |     |     |   |

### Agent-Verbindungsbildschirm

Nachdem Sie auf die Schaltfläche "Verbinden" geklickt haben, wird der TSplus Remote Support Client ausgeführt.

Der Support-Agent ist jetzt mit der Desktop-Sitzung des Endbenutzers verbunden.

Der Agent kann die Kontrolle übernehmen und unabhängig oder gemeinsam Probleme beheben: mehrere Agenten können sich mit demselben Remote-Computer verbinden.

| Remote Support                                                                                                    | - 0 | ×                   |
|----------------------------------------------------------------------------------------------------|-----|---------------------|
| Partager votre écran - Remote S: x +     (15.41) Establishing connection     (15.41) Connected to relay server.     (15.41) Connected to relay server.     (15.41) Rodney has joined the room     (15.41) Rodney has joined the room     (15.41) Rodney has joined the room     (15.41) Rodney has joined the room | 1.  |                     |
| Partager votre écran avec Rodne                                                                                                    |     |                     |
| Rodney       Support Agent         Partager votre       Démarrage de ses parte         Si rien en se passe, télé       (15.4)         Support et réessayer.       (15.4)                                                                                                    |     | ∰ []                |
|                                                                                                    |     | <b>Î</b><br>()<br>2 |
| Remote Support Langue : fran Type your message here                                                                                                    | >   |                     |

## Agent-Chat-Box

Das Agenten-Chat-Fenster ist mehr als nur eine Möglichkeit, mit dem Endbenutzer zu kommunizieren.

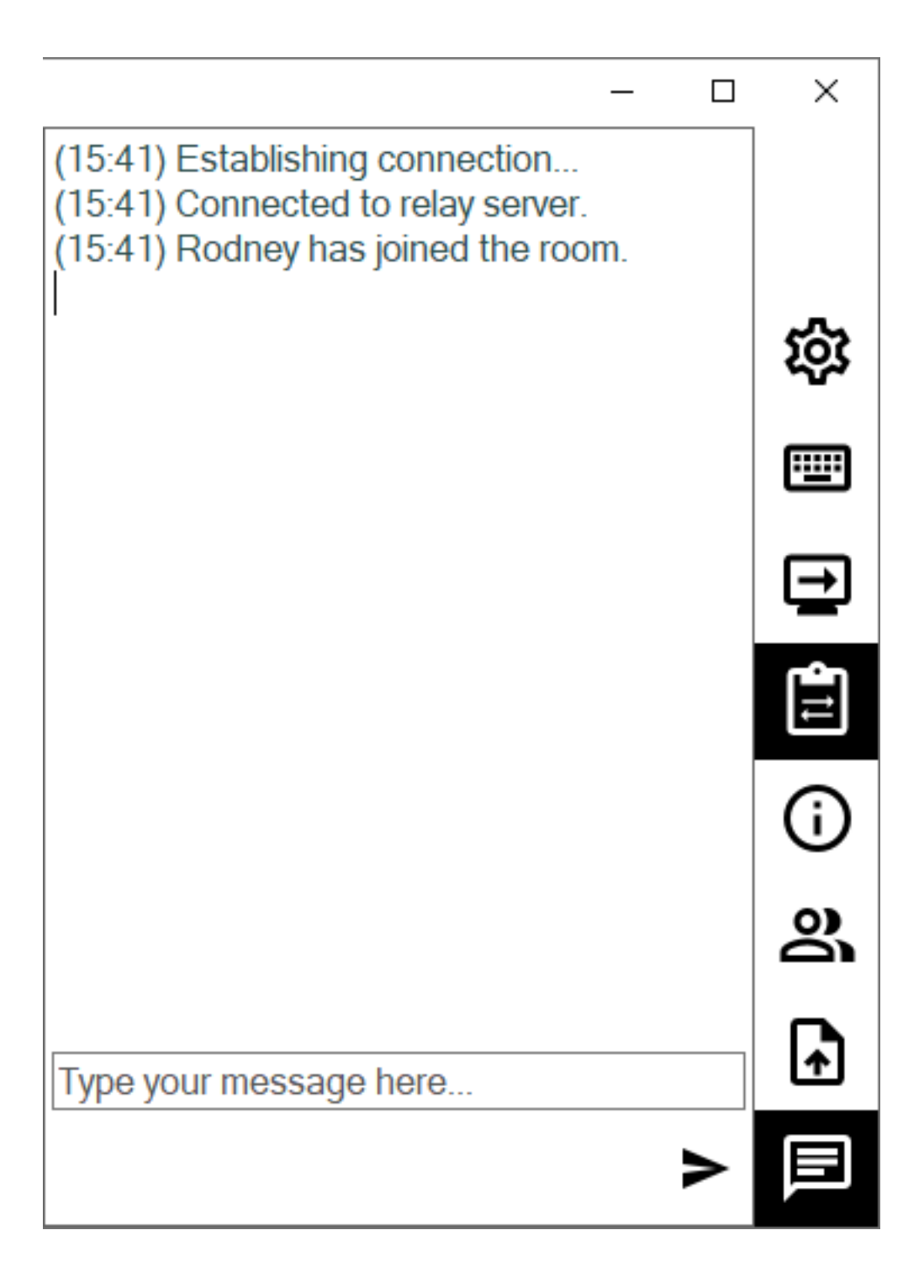

Es enthält wichtige Informationen und Funktionen, die der Support-Agent benötigt, unten aufgeführt von oben nach unten:

### Einstellungen

Geben Sie dem Support-Agenten die Möglichkeit, Einstellungen wie die aktuelle Sprache des Remote Support-Clients zu ändern.

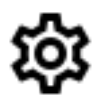

### **Befehl senden**

Ermöglicht dem Support-Agenten, den Tastaturbefehl ctrl+alt+del zu senden oder den Task-Manager auf dem Remote-Computer zu starten.

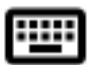

### Ändern Sie die angezeigte Überwachung

Durchblättert die verfügbaren Anzeigen, wenn der Remote-Computer eine Multi-Monitor-Konfiguration verwendet.

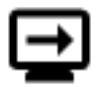

### Clipboard-Synchronisierung aktivieren/deaktivieren

Steuert die Fähigkeit des Remote-Agenten, die Zwischenablagefunktionalität zwischen dem Agenten und den Endbenutzer-PCs zu aktivieren oder zu deaktivieren.

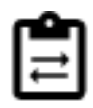

### **Remote-Computer-Information**

Zeigt OS-, Hardware- und Benutzerkontodaten vom Remote-PC an, wie in konfiguriert. \_ Erweiterte Administrator-Einstellungen

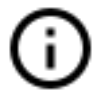

### Teilnehmer

Zeigen Sie die Teilnehmerliste der aktuellen Sitzung an.

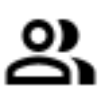

### Datei hochladen

Ermöglicht dem Support-Agenten, Dateien von seiner Support-Umgebung auf den Remote-PC zur Fehlersuche oder Reparatur zu übertragen.

## A

### Chat anzeigen

Bringt das Chat-Fenster zurück zum Haupt-Chatfenster.

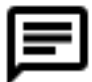

## Ändern Sie Ihr Administratorpasswort

Sie können Ihr Administratorpasswort direkt ändern, indem Sie auf die entsprechende Kachel im Home-Dashboard des Administrationsprogramms klicken:

Das Aktualisieren von TSplus Remote Support ist einfach und kann durch Klicken auf das entsprechende Feld im Home-Dashboard des Lizenzprogramms erfolgen.

| ISplus Remote Support Adminis | stration                                                 | - | × |
|-------------------------------|----------------------------------------------------------|---|---|
|                               | TSplus Remote Support Administration                     |   |   |
| <b>М</b> НОМЕ                 |                                                          |   |   |
| ତିଙ୍ଗ LICENSE                 |                                                          |   |   |
|                               | Open TSplus Remote Support Web Console                   |   |   |
|                               | Change your TSplus Remote Support Administrator Password |   | ] |
|                               | Version 2.10.11.8 - You are using the latest version     |   |   |
|                               | Trial License 15 days (5 Users)                          |   |   |
|                               |                                                          |   |   |
|                               | English •                                                |   |   |

Sobald Sie darauf klicken, öffnet sich die Webkonsole. Füllen Sie einfach das Passwortfeld mit einem neuen Passwort aus und bestätigen Sie Ihr Passwort, und klicken Sie dann auf "Speichern".

| ······································ |
|----------------------------------------|
|----------------------------------------|

### Change your Administrator Account Password

| Jsername         |  |
|------------------|--|
| Administrator    |  |
| Password         |  |
|                  |  |
| Confirm password |  |
|                  |  |
| Save             |  |

## Endbenutzeroberfläche

### Übersicht

Ein Endbenutzer erhält einen benutzerdefinierten Link von einem Support-Agenten.

### **Erhalten Sie einen Link**

Nachdem Sie auf den Link geklickt haben, wird der Endbenutzer aufgefordert, den TSplus Remote Support Client zu installieren.

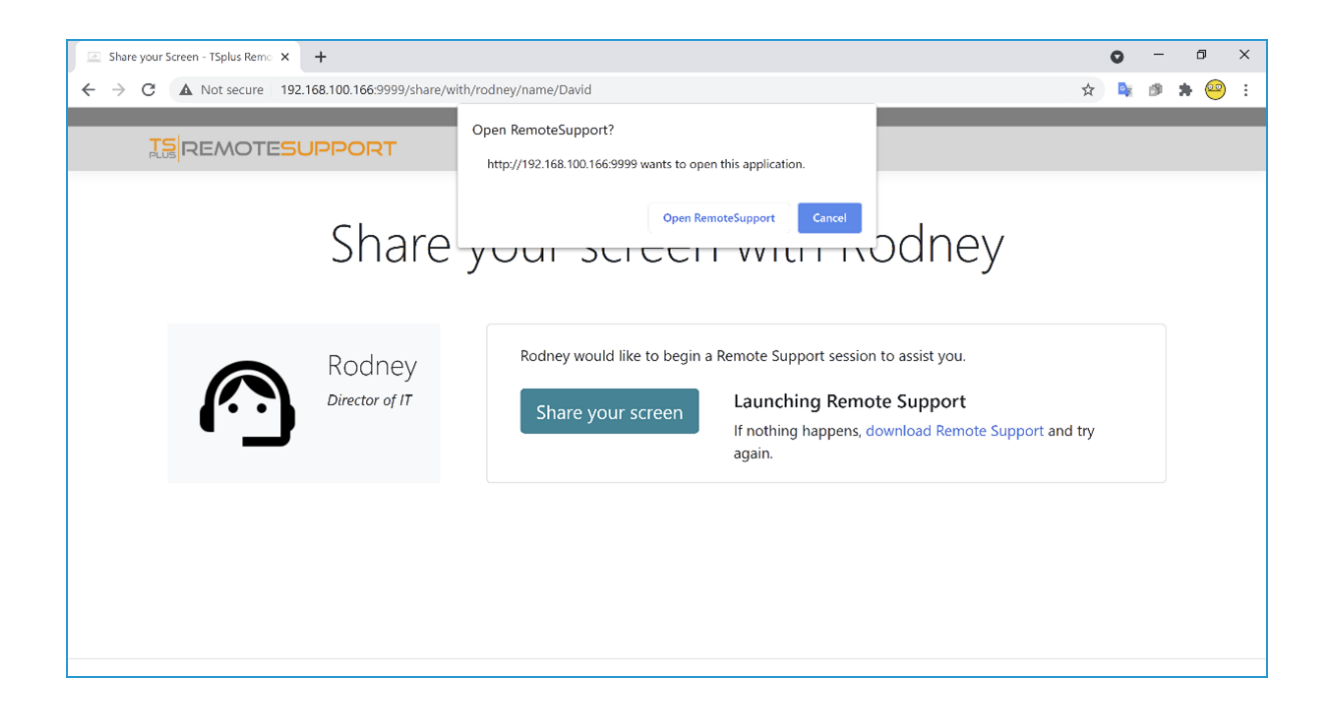

### Endbenutzer-Verbindungsbildschirm

Sobald der Endbenutzer den TSplus Remote Support Client installiert und zugestimmt hat, die Verbindung zuzulassen, wird das Chatfenster des Support-Agenten auf ihrem Bildschirm angezeigt.

Das Chat-Fenster ermöglicht die Textkommunikation und den Dateiaustausch zwischen dem

Agenten und dem Endbenutzer.

Bitte beachten Sie, dass das Schließen des Chatfensters die Remote Support-Sitzung beendet.

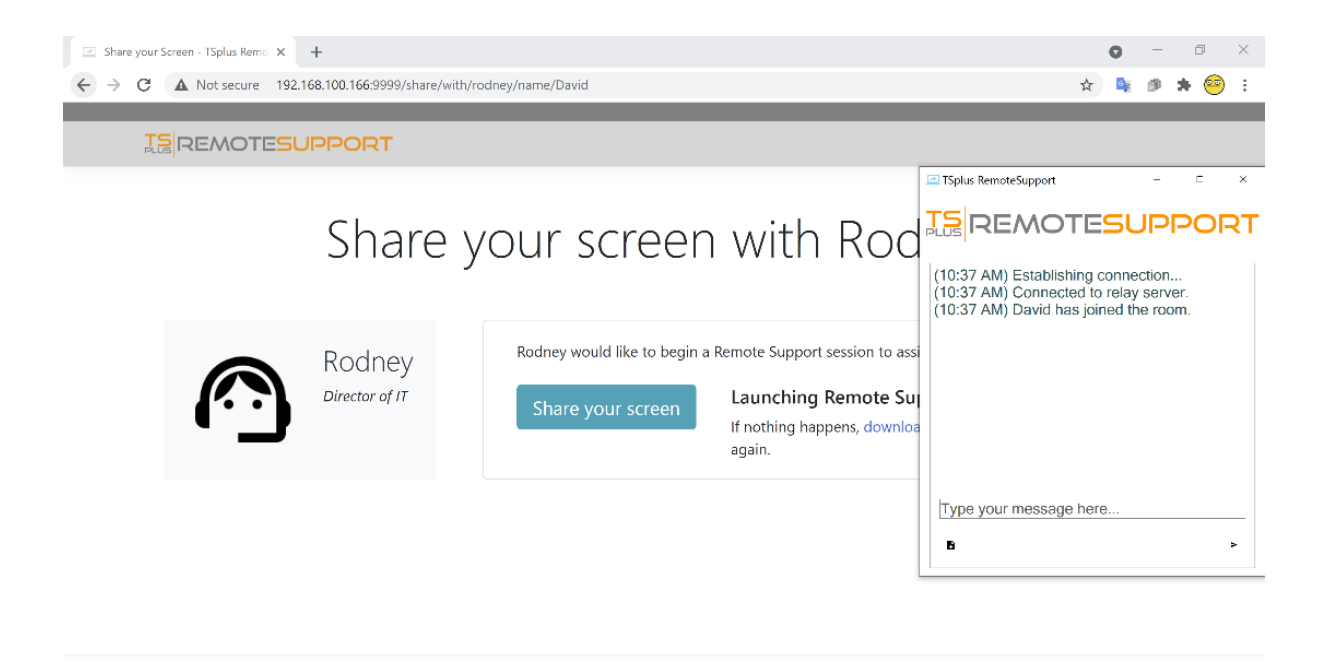

## **Administrator-Passwort verloren**

### Problem

Nach der Installation und Konfiguration von TSplus Remote Support kann der Administrator seinen Kontonamen und/oder sein Passwort nicht mehr erinnern.

Kein anderer Benutzer mit der Administratorrolle, globale Einstellungen können nicht mehr geändert werden und Agentenkonten können nicht mehr verwaltet werden.

## **Fix-Übersicht**

Sie können ein neues Administratorkonto erstellen, indem Sie einen Datensatz in der internen Datenbank von TSplus Remote Support bearbeiten, wodurch das Produkt gezwungen wird, den Schritt zur Nachkonfiguration zu durchlaufen und nach Details zu fragen, um ein (neues) Administratorkonto zu erstellen.

Bitte verstehen Sie, dass nachdem der Datensatz in der Datenbank geändert wurde, irgendein Besucher, die zum TSplus Remote Support Web Portal browsen, haben die Möglichkeit, ein Administratorkonto zu erstellen. Nur der erste Besucher, der das Formular validiert, wird ein Administratorkonto erstellen.

Wir empfehlen dringend, den öffentlichen Zugriff auf Ihr TSplus Remote Support-Portal zu deaktivieren, bevor Sie die folgenden Schritte ausführen, beispielsweise durch Aktivierung einer Firewall.

### Zurücksetzen auf den Schritt nach der Installation

Laden Sie einen SQLite-Datenbankeditor herunter und installieren Sie ihn, zum Beispiel. <u>SQLite</u> Studio .

Führen Sie den SQLite-Datenbankeditor aus und öffnen Sie die interne Datenbank von TSplus Remote Support, die sich normalerweise an folgendem Speicherort befindet: "C:\Program Files\RemoteSupport\webportal\remotesupport.db".

Öffnen Sie die "Einstellungen"-Tabelle:

| 😹 SQLiteStudio (3.2.1) - [settings (remotesuppor                 | t)]       |                              |                                                                                       |
|------------------------------------------------------------------|-----------|------------------------------|---------------------------------------------------------------------------------------|
| Database Structure View Tools Help                               | )         |                              |                                                                                       |
| 1 1 2 5 2 5 2 5                                                  | <b>I</b>  |                              | 📓 📓 📴 🏚 ≉ 🕸 🇇 💥 🧏 🥒 🎛 🗆 🚍 🗗                                                           |
| Databases 🗗 🗙                                                    | Structure | Data Constraints Inde        | exes Triggers DDL                                                                     |
| Filter by name                                                   | Grid view | Form view                    |                                                                                       |
| <ul> <li>remotesupport (SQLite 3)</li> <li>Tables (6)</li> </ul> | <b>3</b>  | - 🗆 🛛 🗙 🕼 🤤                  | 1 🖸 🛐 🚊 🧮 🥌 Filter data 🍸 🔻 Total rows loaded: 4                                      |
| > iii pictures                                                   | id        | name                         | value                                                                                 |
| > iii roles                                                      | 1         | 1 ticket_url_template        | https://support.remotesupport.net/a/tickets/{TICKET}                                  |
| > iii rooms                                                      | 2         | 3 defaultsharerinfostemplate | [Computer]Windows Version = {Registry HKEY_LOCAL_MACHINE\SOFTWARE\Microsoft\Windows N |
| > settings                                                       | 3         | 4 version                    | 4                                                                                     |
| > 🛄 userrole                                                     | 4         | 5 issetupdone                | yes                                                                                   |
| > 🛄 users                                                        |           |                              |                                                                                       |
| 📝 Views                                                          |           |                              |                                                                                       |
|                                                                  |           |                              |                                                                                       |
|                                                                  |           |                              |                                                                                       |
|                                                                  |           |                              |                                                                                       |
|                                                                  |           |                              |                                                                                       |
|                                                                  |           |                              |                                                                                       |
|                                                                  |           |                              |                                                                                       |

Finden Sie die Zeile mit dem Wert "name" bei "issetupdone" - sie sollte den Wert "ja" haben.

Ersetzen Sie dieses "ja" durch ein "nein":

| SQLiteStudio (3.2.1) - [settings (remotesuppo                    | rt)]      |                                                                                                    |
|------------------------------------------------------------------|-----------|----------------------------------------------------------------------------------------------------|
| Database Structure View Tools Hel                                |           |                                                                                                    |
| 1 1 2 5 2 6 2                                                    | <b>I</b>  | 0 6 8 8 8 6 K K 2 K 4 8 K 2 K C C                                                                                   |
| Databases 🗗 🗙                                                    | Structure | Data Constraints Indexes Triggers DDL                                                                               |
| Filter by name                                                   | Grid view | Form view                                                                                                    |
| <ul> <li>remotesupport (SQLite 3)</li> <li>Tables (6)</li> </ul> | 2 +       | 🕶 📴 😰 🔯 1 📴 😰 👼 🧱 🎉 🚳 Filter data 🍸 🕶 Total rows loaded: 4                                                          |
| > iii pictures                                                   | id        | name value                                                                                                    |
| > iii roles                                                      | 1         | 1 ticket_url_template https://support.remotesupport.net/a/tickets/{TICKET}                                          |
| > iii rooms                                                      | 2         | 3 defaultsharerinfostemplate [Computer]Windows Version = {Registry  HKEY_LOCAL_MACHINE\SOFTWARE\Microsoft\Windows N |
| > settings                                                       | 3         | 4 version 4                                                                                                    |
| > 🛄 userrole                                                     | 4         | 5 issetupdone no                                                                                                    |
| > 🛄 users                                                        |           |                                                                                                    |
| 📝 Views                                                          |           |                                                                                                    |
|                                                                  |           |                                                                                                    |
|                                                                  |           |                                                                                                    |
|                                                                  |           |                                                                                                    |
| > settings<br>> userrole<br>> users<br>Views                     | 4         | 4 version     4       5 issetupdone     no                                                                          |

Klicken Sie auf die grüne Schaltfläche in der Symbolleiste, um diese Änderung in der Datenbank zu "übernehmen" (d.h. anzuwenden):

| SQLiteStudio (3.2.1) - [settings (remotesupport)                 | t)]                                                                                                    |  |
|------------------------------------------------------------------|----------------------------------------------------------------------------------------------------|--|
| Database Structure View Tools Help                               |                                                                                                    |  |
| 1 1 1 1 1 1 1 1 1 1 1 1 1 1 1 1 1 1 1 1                          |                                                                                                    |  |
| Databases 🗗 🗙                                                    | Structure Data Constraints Indexes Triggers DDL                                                                       |  |
| Filter by name                                                   | Grid view Form view                                                                                                   |  |
| <ul> <li>remotesupport (SQLite 3)</li> <li>Tables (6)</li> </ul> | 💈 😌 🕶 🧧 🔽 🔀 🕼 I 🖻 🖹 😹 🧮 🧱 🔊 Filter data Tr 🗸 Total rows loaded: 4                                                     |  |
| > iii pictures                                                   | id name Commit (Ctrl+Return)                                                                                          |  |
| > 🛄 roles                                                        | 1 1 ticket_url_template https://support.remotesupport.net/a/tickets/{TICKET}                                          |  |
| > 🔝 rooms                                                        | 2 3 defaultsharerinfostemplate [Computer]Windows Version = {Registry  HKEY_LOCAL_MACHINE\SOFTWARE\Microsoft\Windows N |  |
| > 🛄 settings                                                     | 3 4 version 4                                                                                                    |  |
| > 🛄 userrole                                                     | 4 5 issetupdone no                                                                                                    |  |
| > 🛄 users                                                        |                                                                                                    |  |
| 📝 Views                                                          |                                                                                                    |  |
|                                                                  |                                                                                                    |  |
|                                                                  |                                                                                                    |  |
|                                                                  |                                                                                                    |  |
| 1                                                                |                                                                                                    |  |

### Ein neues Administratorkonto erstellen

TSplus Remote Support ist jetzt wieder im Schritt nach der Installation.

Durchsuchen Sie die Startseite des TSplus Remote Support Webportals: Es wird dasselbe Formular angezeigt, das nach der ersten Installation auf dem Server angezeigt wird.

|                                                        | Log in                  |
|--------------------------------------------------------|-------------------------|
| Finalizing installation<br>We need to set up your firs | t administrator account |
| Please fill in the required information below.         |                         |
| Username                                               |                         |
| First name                                             |                         |
| Last name                                              |                         |
| Title                                                  |                         |
| [                                                      |                         |
| Email                                                  |                         |
| Password                                               |                         |

Bitte geben Sie die Einzelheiten ein, um ein neues Administratorkonto zu erstellen.

## Installation über TSplus Remote Access

Wenn Sie TSplus Remote Support zusammen mit TSplus Remote Access auf demselben Computer installiert haben und die automatische Zertifikatserstellung nutzen möchten, benötigen Sie:

TSplus Remote Access zu:

- Lassen Sie TSplus Remote Access Port 80 für HTTP verwenden.
- Konfigurieren Sie das TSplus Remote Access-Zertifikat

TSplus Remote Support zu:

- Konfigurieren Sie den Domänennamen und die E-Mail des Domänenadministrators
- Überprüfen Sie "SSL/TLS-Zertifikat automatisch generieren"
- Speichern
- Den Dienst "TSplus Remote Support Relay" neu starten

### Wichtig

Je nach dem von TSplus Remote Access verwendeten Port können Konflikte mit dem Webport auftreten, da immer nur 1 Programm gleichzeitig auf einem bestimmten Webport lauschen kann. Daher müssen Sie auswählen, welches Programm den Standard-HTTPS-Port (443) verwendet. Standardmäßig wird TSplus Remote Access auf Port 443 sein, und TSplus Remote Support wählt einen anderen Port (491), wenn festgestellt wird, dass 443 bereits in Verwendung ist, sodass Sie auf TSplus Remote Support zugreifen können unter: <u>https://your-domain.com:491</u>

Wenn Sie die HTTPS-Ports ändern müssen auf:

TSPlus Remote Access:

• Ändern Sie es im AdminTool > WEB > Webserver > HTTPS

**TSplus Remote Support:** 

• Ändern Sie es in den Webportal-Admin-Einstellungen > Server > Relay-Port.

Wir empfehlen Ihnen erneut, den HTTP-Port von TSplus Remote Access auf 80 eingestellt zu

lassen, um sowohl die HTTPS-Zertifikatsvalidierung von TSplus Remote Access als auch von TSplus Remote Support zu ermöglichen.

## Installation

Die Installation ist unkompliziert. Führen Sie einfach das Setup-Programm von TSplus Remote Support auf dem Windows-Rechner aus, den Sie als Remote Support Server ausgewählt haben.

Bitte beachten Sie, dass Sie dieses Setup als Administrator ausführen müssen. Aber keine Sorge, Windows wird Sie benachrichtigen und um Ihre Zustimmung bitten.

### Willkommen

Bitte schließen Sie alle anderen laufenden Programme und klicken Sie auf Weiter.

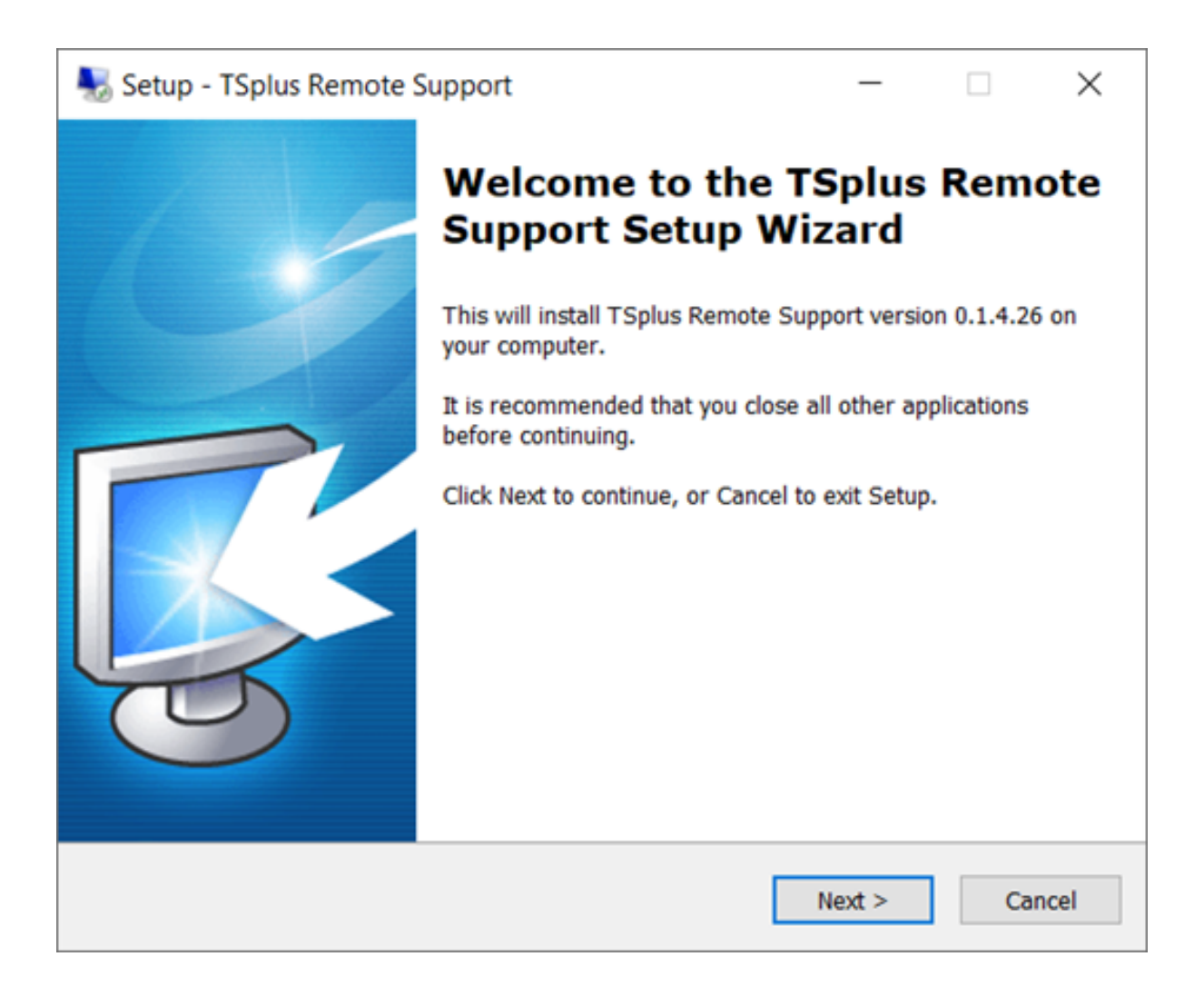

### Lizenzvereinbarung

Klicken Sie auf "Weiter", um der Lizenz zuzustimmen.

| ×        |
|----------|
| <b>R</b> |
|          |
| ^        |
| ~        |
|          |
| ancel    |
|          |

### **Port-Konfiguration**

Standardmäßig hört der Remote Support Server auf Port 443, der der standardmäßige HTTPSgesicherte Webport ist.

Wir empfehlen, diesen Port weiterhin zu verwenden.

| 褁 Setup - TSplus Remote S                                                    | upport                            |                                       | _            |    | $\times$ |
|------------------------------------------------------------------------------|-----------------------------------|---------------------------------------|--------------|----|----------|
| Configuration<br>Please set the relay server                                 | r port.                           |                                       |              |    | R        |
| Set the HTTPS port used<br>You will also connect to t<br>Relay port (HTTPS): | by the server to the web portal u | o communicate betw<br>sing this port. | veen clients | i. |          |
|                                                                              |                                   | < Back                                | Next >       | С  | ancel    |

Standardmäßig ist der Remote Support-Webserver so konfiguriert, dass er die Standard-HTTPS-Portnummer (443) verwendet. Wenn jedoch bereits ein anderer Webserver auf diesem System aktiv ist (z. B. IIS), kommt es zu einem Portnummerkonflikt mit dem integrierten Webserver von TSplus.

Die einfache Lösung besteht darin, diese Standardwerte (zum Beispiel 4430) während der Einrichtung in diesem Fall zu ändern.

### **Domain-Konfiguration**

Sie können diesen Schritt überspringen, wenn Sie TSplus Remote Support ohne einen Domainnamen verwenden möchten.

Wir empfehlen, einen Domainnamen oder Subdomainnamen festzulegen, der auf den Computer verweist, auf dem Sie TSplus Remote Support installieren. Bitte wenden Sie sich an Ihren Systemadministrator / Ihre IT-Abteilung, wenn Sie Hilfe bei der Konfiguration dieses Domainnamens benötigen. Sie können TSplus Remote Support jetzt testen, indem Sie "localhost" als Domain verwenden.

| 퉳 Setup - TSplus Re                                     | mote Support                                                      |                     | _              |         | ×     |
|---------------------------------------------------------|-------------------------------------------------------------------|---------------------|----------------|---------|-------|
| Configuration<br>Please complete th<br>provide your own | hese information so that<br>one.                                  | : we can generate y | our certifica  | ite, or | R.    |
| What domain na<br>Domain name:                          | me will you use?<br>remotesupport.demo.c                          | om                  |                |         |       |
| Automatically     Domain adr     Use my own             | generate a certificate<br>ministrator email: admin<br>certificate | @mycompany.com      |                |         |       |
| 0 000 mij 01111                                         |                                                                   |                     |                |         |       |
|                                                         |                                                                   | < <u>B</u> ack      | <u>N</u> ext > | С       | ancel |

Um TSplus Remote Support für den Zugriff über einen Internet-Domainnamen zu konfigurieren, geben Sie hier den Domainnamen ein und wählen Sie aus, welche Art von Sicherheitszertifikat Sie verwenden möchten: ein kostenloses Zertifikat, das innerhalb von Remote Support generiert wurde, oder ein kostenpflichtiges Zertifikat, das von einer Zertifizierungsstelle erworben wurde.

Sie können Ihre Domain nach der Installation auch über die Remote Support Web-Konsole konfigurieren.

### Installieren mit kostenlosem Zertifikat

Das kostenlose Zertifikat wird von Let's Encrypt bereitgestellt und erfordert, dass Port 80 geöffnet und verfügbar ist, um den Besitz Ihrer Domain zu validieren.

| 😓 Setup - TSplus Remote Support                                                                                                    |                                                                                | _                             |                      | ×    |
|----------------------------------------------------------------------------------------------------|--------------------------------------------------------------------------------|-------------------------------|----------------------|------|
| Ready to Install<br>Setup is now ready to begin installing T<br>computer.                                                                                       | Splus Remote Suppo                                                             | rt on your                    | [                    | R    |
| Click Install to continue with the installa<br>change any settings.                                                                                             | tion, or click Back if y                                                       | ou want to re                 | eview or             |      |
| You chose to configure a domain for the Domain name: remotesupport.demo.c                                                                                       | iis TSplus Remote Su<br>om                                                     | ipport Servei                 | r. /                 |      |
| You chose to automatically generate a<br>Domain administrator email: admin@d<br>TSplus Remote Support will listen to p<br>Please make sure to forward port 80 s | certificate.<br>lemo.com.<br>ort 80 in order to vali<br>o that Certificate Aut | date the don<br>hority can va | nain anc<br>lidate y |      |
| TSplus Remote Support Web Portal wi<br>Note: the port used as well as the dom                                                                                   | II be accessible using<br>nain and certificate us                              | the port 443<br>sed by the se | 3.<br>erver cai      |      |
| Please make sure to forward port 443                                                                                                    | so that customers ca                                                           | n access and                  | d conne              | ,    |
| <                                                                                                    |                                                                                |                               | >                    |      |
|                                                                                                    | < <u>B</u> ack                                                                 | Install                       | Car                  | ncel |

### **Bereit zur Installation**

Bestätigen Sie Ihre Einstellungen und klicken Sie auf Installieren, um fortzufahren.

| N 😽 | etup - TSplus Remote Support                                                                                                  |                                                                       | _                                           |                           | $\times$ |
|-----|----------------------------------------------------------------------------------------------------|-----------------------------------------------------------------------|---------------------------------------------|---------------------------|----------|
| Re  | eady to Install<br>Setup is now ready to begin installing TSp<br>computer.                                                    | olus Remote Support                                                   | on your                                     | [                         | R        |
|     | Click Install to continue with the installatio<br>change any settings.                                                        | on, or click Back if yo                                               | u want to r                                 | eview or                  |          |
|     | You chose not to configure a domain for<br>TSplus Remote Support Web Portal will<br>Note: the port used as well as the domain | this TSplus Remote<br>be accessible using t<br>in and certificate use | Support Se<br>the port 443<br>the by the se | erver.<br>3.<br>erver cai |          |
|     | Please make sure to forward port 443 so                                                                                       | ) that customers can                                                  | access and                                  | d conne                   | ,        |
|     | <                                                                                                    |                                                                       |                                             | >                         |          |
|     |                                                                                                    | < <u>B</u> ack                                                        | Install                                     | Ca                        | ncel     |

### Herzlichen Glückwunsch!

Ihre TSplus Remote Support Server-Installation ist abgeschlossen.

Klicken Sie auf Fertigstellen, um die Webkonsole für den Remote Support zu öffnen und mit der Erstellung von Agentenkonten zu beginnen!

Die kostenlose Testversion ist voll ausgestattet für 15 Tage mit 5 Agenten.

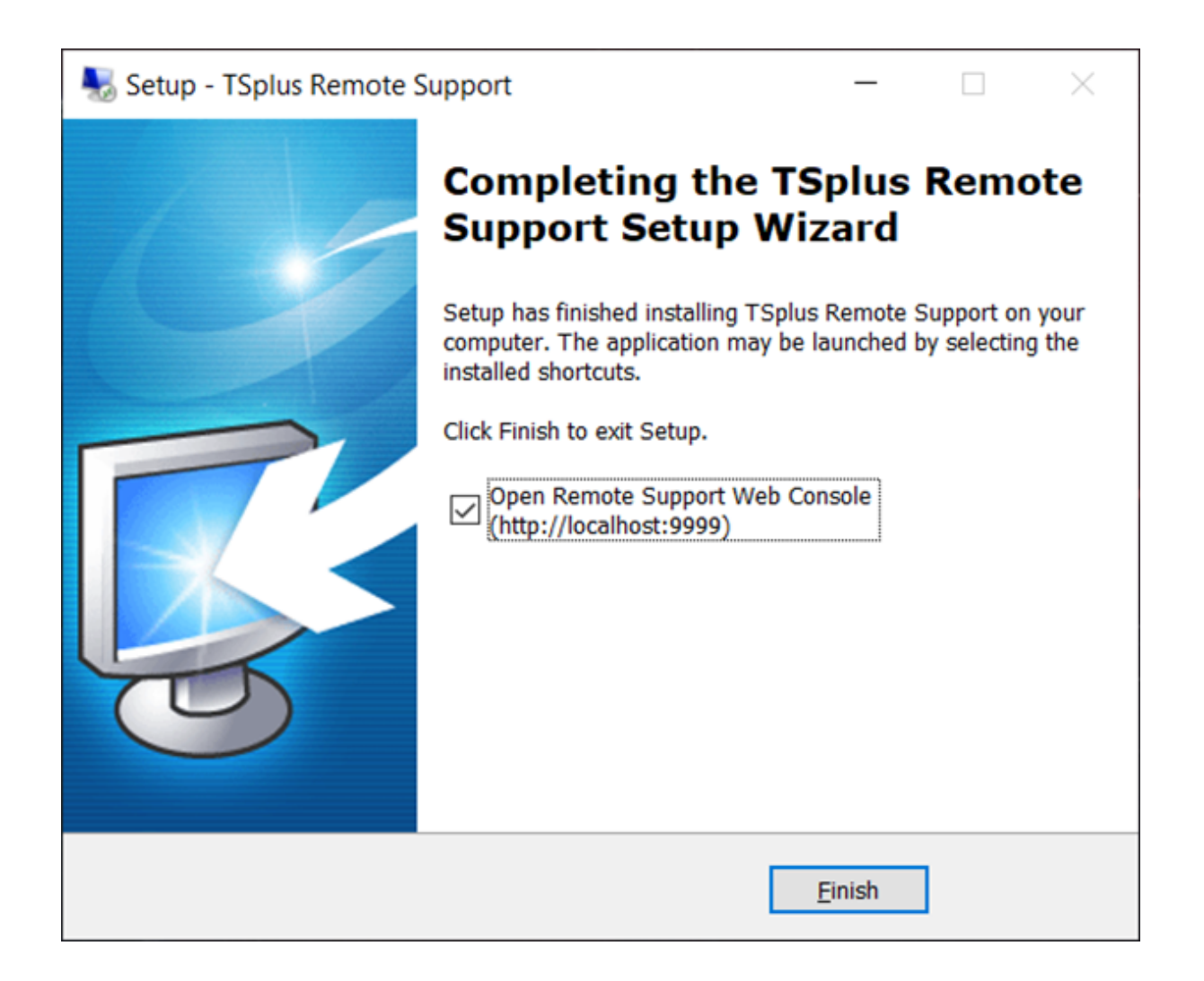

### Administrator-Konto-Einrichtung

Starten Sie TSplus Remote Support, indem Sie auf die Verknüpfung klicken, die auf Ihrem Desktop erstellt wurde.

Der nächste Schritt besteht darin, Ihr Remote Support Administrator-Konto zu konfigurieren.

Geben Sie Ihre Administratorinformationen ein und klicken Sie auf 'Registrieren'.

| → C O | on Tsplus Pi × +<br>localhost.9999/Setup/Finalize                             | 아 ☆ 💺 ≉ 🧐 |
|-------|-------------------------------------------------------------------------------|-----------|
|       |                                                                               | Log in    |
|       | Finalizing installation<br>We need to set up your first administrator account |           |
|       | Please fill in the required information below.                                |           |
|       | Username                                                                      |           |
|       | Rodney                                                                        |           |
|       | First name                                                                    |           |
|       | Rodney                                                                        |           |
|       | Last name                                                                     |           |
|       | МсКау                                                                         |           |
|       | Title                                                                         |           |
|       | Director of IT                                                                |           |
|       | Email                                                                         |           |
|       | rodneymckayiV@gmail.com                                                       |           |
|       | Password                                                                      |           |
|       |                                                                               |           |
|       | Confirm password                                                              |           |
|       | Select Picture                                                                |           |
|       | Choose File No file chosen                                                    |           |
|       | Register                                                                      |           |

Sie sind jetzt bereit, Ihre Serverkonfiguration zu bestätigen oder anzupassen. Dann springen Sie hinein und beginnen Sie mit der Einrichtung von Agentenkonten und dem Teilen von Windows-Sitzungen.

## **Deinstallieren Sie TSplus Remote Support**

Um TSplus Remote Support vollständig zu deinstallieren, gehen Sie zu "C:\Program Files\RemoteSupport" und führen Sie die Anwendung "unins000" aus.

Klicken Sie im nächsten Fenster auf Ja, um TSplus Remote Support und alle seine Komponenten vollständig zu entfernen.

Die Software wird vollständig von Ihrem Computer deinstalliert.

## Voraussetzungen

### Hardware-Anforderungen

TSplus Remote Support Client läuft auf sowohl 32- als auch 64-Bit-Editionen von Windows-Computern.

TSplus Remote Support-Server darf nur auf 64-Bit-Editionen von Windows-Computern installiert werden.

### Betriebssystem

TSplus Remote Support ist mit den folgenden Betriebssystemen kompatibel:

- Windows 7 Service Pack 1
- Windows 8/8.1
- Windows 10 Pro
- Windows 11 Pro
- Windows Server 2008 SP2/Small Business Server SP2 oder 2008 R2 SP1
- Windows Server 2012 oder 2012 R2
- Windows Server 2016
- Windows Server 2019
- Windows Server 2022

### Abhängigkeiten

TSplus Remote Support erfordert, dass das .NET Framework auf dem Computer installiert ist.

Die unterstützte Mindestversion ist .NET Framework 4.5.2.

Wenn das .NET Framework nicht auf dem Computer installiert ist, wird das Installationsprogramm von TSplus Remote Support versuchen, es herunterzuladen und zu installieren.

## Produktübersicht

### **TSplus Remote Support in einem Satz**

TSplus Remote Support ermöglicht eine einfache Windows-Desktop-Sitzungsfreigabe für Supportmitarbeiter, um ihren Endbenutzern schnell und effektiv Unterstützung zu bieten, egal wo sie sich befinden!

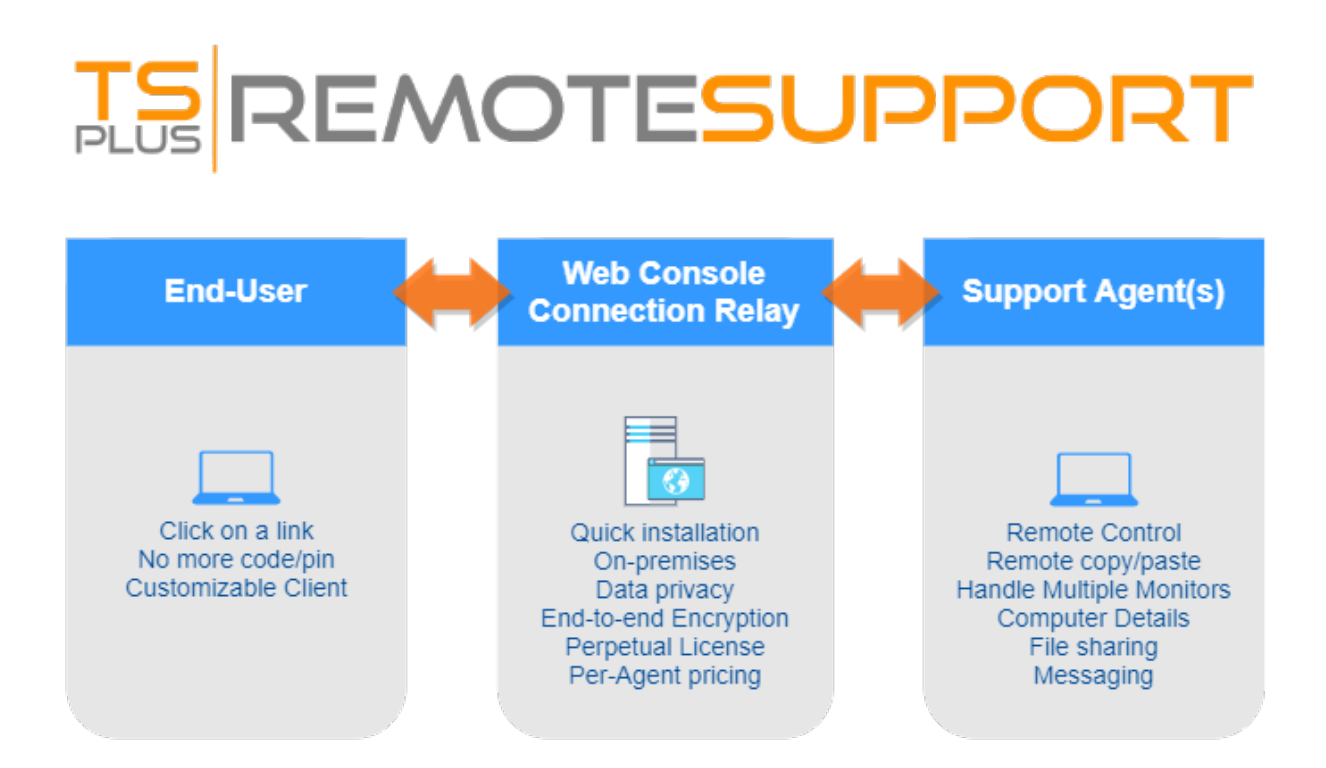

### **Terminologie und Architektur**

Die **TSplus Remote Support Server** kann auf jedem modernen Windows-PC oder Server installiert werden.

Der TSplus Remote Support Server ist sowohl Ihr Web-Konsole und Verbindungsrelais .

Es erstellt eine webbasierte Windows-Desktop. **Sitzungsfreigabe** Verbindungen, mit beiden **Support-Mitarbeiter** und **Endbenutzer** über ihren bevorzugten Webbrowser, nahtlos mit dem

Remote Support Client .

### Netzwerk

Der Remote Support Server wird normalerweise in der Nähe des Routers Ihres Internetanbieters installiert.

Eine NAT (Network Address Translation)-Regel leitet die HTTPS-Ports (Standardwert ist Port 443) von der externen IP zur LAN-IP Ihres Remote Support Servers um.

In dieser Konfiguration ist Ihr Remote Support Server das einzige System, das dem Internet ausgesetzt ist.

Remote Support unterstützt auch öffentliche DNS (Domain Name Services) und CA- oder selbstsignierte SSL/TLS-Zertifikate.

## Mit TSplus Remote Support beginnen

###Schritt 1: Installation von TSplus Remote Support auf Ihrem Computer

Die Installation ist unkompliziert.

Einfach ausführen <u>Setup-TSplus-RemoteSupport.exe</u> auf dem Windows-Computer, den Sie als Remote Support Server ausgewählt haben.

Dateien werden entpackt und in den Ordner kopiert: "C:\Program Files\RemoteSupport".

Die Remote Support-Testversion ist eine voll ausgestattete Version, die auf 15 Tage mit 5 Agenten beschränkt ist.

Nach der Installation wird ein neues Symbol auf Ihrem Desktop angezeigt:

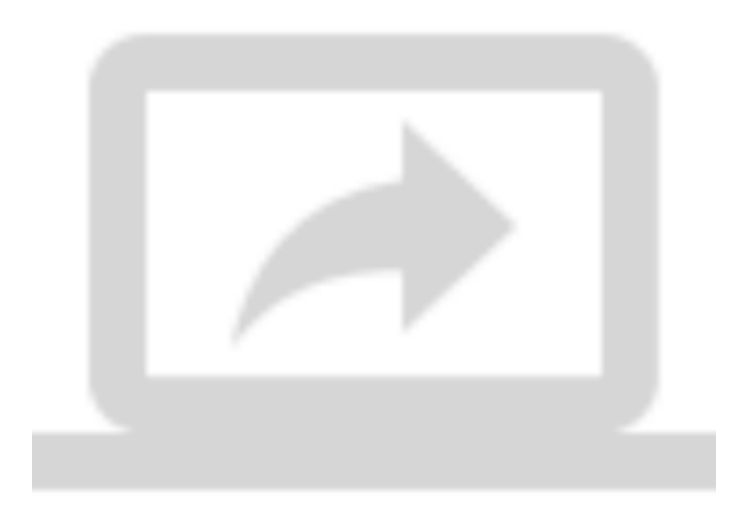

###Schritt 2: Verwendung von TSplus Remote Support

Die <u>TSplus Remote Support-Schnittstelle</u> ist jetzt bereit zum Starten und Konfigurieren.

- Beginnen Sie mit der Konfiguration Ihres Administratorpassworts.
- Dann erstellen Sie zusätzliche Agenten-Konten auf dem <u>Web-Konsole</u>.
- Sie möchten vielleicht <u>das Produkt anpassen</u> um Ihre Unternehmensmarke anzupassen.

Vergiss nicht zu <u>aktivieren Sie Ihre Lizenz</u> und zu <u>aktualisieren Sie auf die neueste Version</u> TSplus bietet regelmäßige Updates und Funktionsergänzungen für alle ihre Produkte an.

## **Administrator-Einstellungen - Erweitert**

### Übersicht

Sobald Sie sich angemeldet haben, wird der Administrator von einer einfachen Menüauswahl begrüßt, die ihm die volle Kontrolle über die Support-Umgebung gibt.

| 🔅 Home Page - TSplus Remote Se | + +                         |                          |                        |                  |                 | 0    |            | σ   | × |
|--------------------------------|-----------------------------|--------------------------|------------------------|------------------|-----------------|------|------------|-----|---|
| ← → C © localhost9             | 99                          |                          |                        |                  |                 | er 🔅 | ) <b>h</b> | * 😑 | 1 |
|                                |                             | Admin Settings           | Agent Accounts         | Remote Computers | Hello Rodney! 🔻 |      |            |     |   |
|                                | Welcome to TS               | Splus R                  | emote                  | Suppor           | -t              |      |            |     |   |
|                                | You can create accounts for | Support Agents using     | the 'Agent Accounts' i | button.          |                 |      |            |     |   |
|                                | To begin a Remote Suppo     | rt session, click on the | 'Remote Computers' b   | utton.           |                 |      |            |     |   |
|                                |                             |                          |                        |                  |                 |      |            |     |   |
|                                |                             |                          |                        |                  |                 |      |            |     |   |
|                                |                             |                          |                        |                  |                 |      |            |     |   |
|                                |                             |                          |                        |                  |                 |      |            |     |   |
|                                |                             |                          |                        |                  |                 |      |            |     |   |
|                                |                             | TSplus Remote Suppo      | rt                     |                  |                 |      |            |     |   |

Das erste Menüelement sind die Admin-Einstellungen. Hier finden Administratoren 4 Abschnitte - <u>E-Mail</u>, <u>Server</u>, <u>Anpassung</u> und <u>Erweitert</u>.

### **Erweitert**

Der erweiterte Abschnitt bietet eine anpassbare Vorlage für TSplus Remote Support, um wichtige Hardware-, OS- und Softwaredaten vom Remote-Computer zu sammeln.

Nur für erfahrene Benutzer. Wenn Sie sich nicht sicher sind, wie Sie die Vorlage anpassen können, verwenden Sie bitte die umfassende Standardvorlage, die bereitgestellt wird.

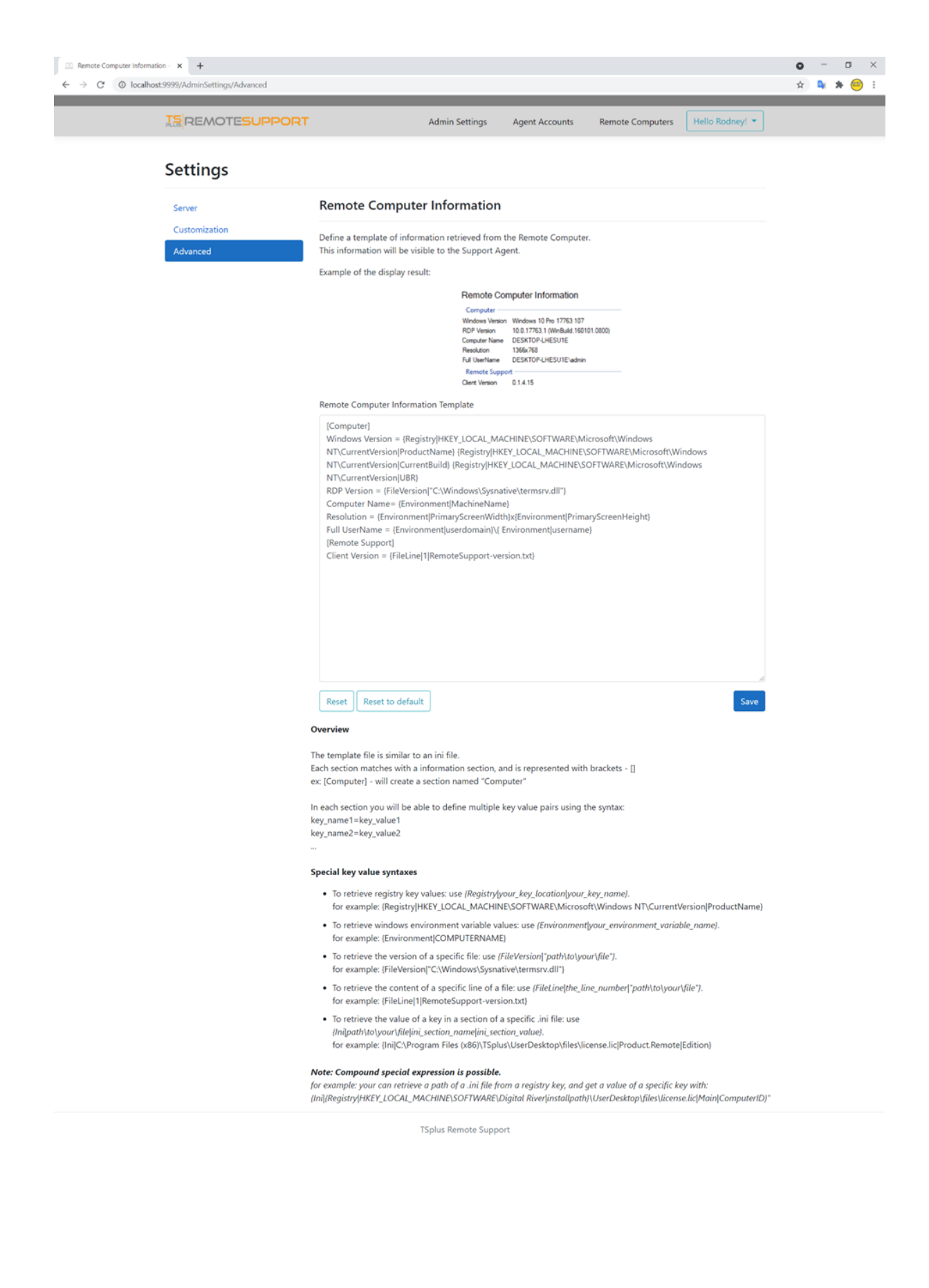

## **Administrator-Einstellungen - Anpassung**

### Übersicht

Sobald Sie sich angemeldet haben, wird der Administrator von einer einfachen Menüauswahl begrüßt, die ihm die volle Kontrolle über die Support-Umgebung gibt.

| 💷 Home Page - TSplus Remote S | • × +                                                                         |                                          | • | -            | σ   | × |  |  |  |  |  |  |
|-------------------------------|-------------------------------------------------------------------------------|------------------------------------------|---|--------------|-----|---|--|--|--|--|--|--|
| ← → C © localhost5            | 999                                                                           | 04<br>04                                 | Ŷ | <b>b</b> y 9 | • 😑 | 1 |  |  |  |  |  |  |
|                               | TEREMOTESUPPORT Admin Settings Agent A                                        | ccounts Remote Computers Hello Rodney! - |   |              |     |   |  |  |  |  |  |  |
|                               | Welcome to TSplus Remote Support                                              |                                          |   |              |     |   |  |  |  |  |  |  |
|                               | You can create accounts for Support Agents using the 'Agent Accounts' button. |                                          |   |              |     |   |  |  |  |  |  |  |
|                               | To begin a Remote Support session, click on the 'Remote C                     |                                          |   |              |     |   |  |  |  |  |  |  |
|                               |                                                                               |                                          |   |              |     |   |  |  |  |  |  |  |
|                               |                                                                               |                                          |   |              |     |   |  |  |  |  |  |  |
|                               |                                                                               |                                          |   |              |     |   |  |  |  |  |  |  |
|                               |                                                                               |                                          |   |              |     |   |  |  |  |  |  |  |
|                               |                                                                               |                                          |   |              |     |   |  |  |  |  |  |  |
|                               | TSplus Remote Support                                                         |                                          |   |              |     |   |  |  |  |  |  |  |

Das erste Menüelement sind die Admin-Einstellungen. Hier finden Administratoren 4 Abschnitte - <u>E-Mail</u>, <u>Server</u>, <u>Anpassung</u> und <u>Erweitert</u>.

### Anpassung

| Customize End-User Banner -                       | TS; <b>X</b> +                   |                                                                                                    | 0  | -          | ۵   | ×   |
|---------------------------------------------------|----------------------------------|----------------------------------------------------------------------------------------------------|----|------------|-----|-----|
| $\leftarrow$ $\rightarrow$ $C$ $\odot$ localhost: | 9999/AdminSettings/Customization |                                                                                                    | \$ | <b>•</b> * | * 🤐 | ) : |
|                                                   |                                  | Admin Settings Agent Accounts Remote Computers Hello Rodney! 🔻                                                                                                    |    |            |     |     |
|                                                   | Settings                         |                                                                                                    |    |            |     |     |
|                                                   | Server                           | Customize End-User Banner                                                                                                    |    |            |     |     |
|                                                   | Customization<br>Advanced        | Change Image (jpg only) Choose File No file chosen Save Change Image (jpg only) Current End-User Banner: Current End-User Banner: Current End-User Banner: Current End-User Banner: Current End-User Banner: Current End-User Banner: Current End-User Banner: Current End-User Banner: Choose File No file chosen Current End-User Banner: Current End-User Banner: Current End-User Banner: Current End-User Banner: Current End-User Banner: Choose File No file chosen Current End-User Banner: Current End-User Banner: Current End- |    |            |     |     |
|                                                   |                                  | TSplus Remote Support                                                                                                    |    |            |     |     |

Passen Sie das Logo oder Banner an, das dem Endbenutzer während der Support-Sitzungen angezeigt wird.

## Administrator-Einstellungen - E-Mail

### Übersicht

Sobald Sie sich angemeldet haben, wird der Administrator von einer einfachen Menüauswahl begrüßt, die ihm die volle Kontrolle über die Support-Umgebung gibt.

| 🔅 Home Page - TSplus Remote Se | +                          |                                                                                                    |                        |                  |                 | 0    | • | -   | σ | × |  |  |
|--------------------------------|----------------------------|----------------------------------------------------------------------------------------------------|------------------------|------------------|-----------------|------|---|-----|---|---|--|--|
| ← → C © localhost9             | 199                        |                                                                                                    |                        |                  |                 | er 1 | 2 | * * | 8 | : |  |  |
|                                |                            | Admin Settings                                                                                                    | Agent Accounts         | Remote Computers | Hello Rodney! 🔻 |      |   |     |   |   |  |  |
|                                | Welcome to TS              | Splus R                                                                                                    | emote                  | Suppor           | rt              |      |   |     |   |   |  |  |
|                                | You can create accounts fo | r Support Agents using                                                                                                    | the 'Agent Accounts' i | button.          |                 |      |   |     |   |   |  |  |
|                                | To begin a Remote Suppo    | You can create accounts for Support Agents using the "Agent Accounts" button.<br>To begin a Remote Support session, click on the 'Remote Computers' button. |                        |                  |                 |      |   |     |   |   |  |  |
|                                |                            |                                                                                                    |                        |                  |                 |      |   |     |   |   |  |  |
|                                |                            |                                                                                                    |                        |                  |                 |      |   |     |   |   |  |  |
|                                |                            |                                                                                                    |                        |                  |                 |      |   |     |   |   |  |  |
|                                |                            |                                                                                                    |                        |                  |                 |      |   |     |   |   |  |  |
|                                |                            |                                                                                                    |                        |                  |                 |      |   |     |   |   |  |  |
|                                |                            | TSplus Remote Suppo                                                                                                    | rt                     |                  |                 |      |   |     |   |   |  |  |

Das erste Menüelement sind die Admin-Einstellungen. Hier finden Administratoren 4 Abschnitte - <u>E-Mail</u>, <u>Server</u>, <u>Anpassung</u> und <u>Erweitert</u>.

### E-Mail

Konfigurieren Sie den SMTP-Client und passen Sie den E-Mail-Inhalt an, der an den Endbenutzer gesendet wird.

#### Settings

| Email         | Email Settings         |
|---------------|------------------------|
| Server        | SMTD Configuration     |
| Customization | SWIP Configuration     |
| Advanced      | Hostname               |
|               |                        |
|               | Port                   |
|               | 25                     |
|               |                        |
|               | Use SSL                |
|               | Require authentication |
|               | Username               |
|               |                        |
|               |                        |
|               | Password               |
|               |                        |
|               | Send Email From        |
|               |                        |
|               |                        |
|               | Validate SMTP settings |
|               |                        |

#### Email with URL template

These templates will be used to generate email sent to the customer when you click on 'Send via email', to send them the URL to share their session/computer.

These can be customized using special strings listed below, to retrieve specific values.

- To retrieve the URL sent: use %URL%
- To retrieve the current agent first name: use %AGENTFIRSTNAME%
  To retrieve the current agent last name: use %AGENTLASTNAME%
- To retrieve the current agent title: use %AGENTTITLE% • To retrieve the product name: use %PRODUCT%
- To retrieve the customer name (available only in the share session mail customization): use %CUSTOMERNAME%
- To retrieve the ticket number (available only in the share session mail customization): use %TICKETNUMBER%

#### Share your session using this URL email

Email title

[%PRODUCT%] - Share your session with the support

Email content template

| Hi %CUSTOMERNAME%,                                                                                       |   |  |
|----------------------------------------------------------------------------------------------------|---|--|
|                                                                                                    |   |  |
| This is %AGENTERSTNAME% %AGENTLASTNAME% from %PRODUCT%                                                   |   |  |
|                                                                                                    |   |  |
| In order to troubleshoot your current issue regarding ticket #%TICKETNUMBER%, we will need to connect to |   |  |
| your computer.                                                                                           |   |  |
| To do so, please click on link below and start sharing your screen.                                      |   |  |
| 96118196                                                                                                 |   |  |
| Jones                                                                                                    |   |  |
|                                                                                                    |   |  |
| Best regards,                                                                                            |   |  |
| %AGENTEIRSTNAME% %AGENTLASTNAME%                                                                         | - |  |
| MAGENTING TRAINER MAGENTEADTRAINER                                                                       | 1 |  |

Reset Reset to default

#### Allow unattended access to your computer using this URL email

Email title

[%PRODUCT%] - Share your computer with the suppo

#### Email content template

Hello,

This is %AGENTFIRSTNAME% %AGENTLASTNAME% from %PRODUCT%. In order to troubleshoot your current issue, we will need to connect to your computer. To do so, please click on link below and allow unattended access to your computer for our support team. %URL%

Language:

Best regards, %AGENTFIRSTNAME% %AGENTLASTNAME% %AGENTTITLE% - %PRODUCT%

Reset Reset to default

## **Administrator-Einstellungen - Server**

### Übersicht

Sobald Sie sich angemeldet haben, wird der Administrator von einer einfachen Menüauswahl begrüßt, die ihm die volle Kontrolle über die Support-Umgebung gibt.

| 💷 Home Page - TSplus Remote S | • × +                                                                         |                                          | • | -            | σ   | × |  |  |  |  |  |  |
|-------------------------------|-------------------------------------------------------------------------------|------------------------------------------|---|--------------|-----|---|--|--|--|--|--|--|
| ← → C © localhost5            | 999                                                                           | 04<br>04                                 | Ŷ | <b>b</b> y 9 | • 😑 | 1 |  |  |  |  |  |  |
|                               | TEREMOTESUPPORT Admin Settings Agent A                                        | ccounts Remote Computers Hello Rodney! - |   |              |     |   |  |  |  |  |  |  |
|                               | Welcome to TSplus Remote Support                                              |                                          |   |              |     |   |  |  |  |  |  |  |
|                               | You can create accounts for Support Agents using the 'Agent Accounts' button. |                                          |   |              |     |   |  |  |  |  |  |  |
|                               | To begin a Remote Support session, click on the 'Remote C                     |                                          |   |              |     |   |  |  |  |  |  |  |
|                               |                                                                               |                                          |   |              |     |   |  |  |  |  |  |  |
|                               |                                                                               |                                          |   |              |     |   |  |  |  |  |  |  |
|                               |                                                                               |                                          |   |              |     |   |  |  |  |  |  |  |
|                               |                                                                               |                                          |   |              |     |   |  |  |  |  |  |  |
|                               |                                                                               |                                          |   |              |     |   |  |  |  |  |  |  |
|                               | TSplus Remote Support                                                         |                                          |   |              |     |   |  |  |  |  |  |  |

Das erste Menüelement sind die Admin-Einstellungen. Hier finden Administratoren 4 Abschnitte - <u>E-Mail</u>, <u>Server</u>, <u>Anpassung</u> und <u>Erweitert</u>.

### Server

| Server settings - TSplus Remote: × +     ← → C ② localhost:9999/AdminSettings/Server |                    |                    |                |                  |                 | 0<br>☆ | - | □<br>★ ⊖ | × |
|--------------------------------------------------------------------------------------|--------------------|--------------------|----------------|------------------|-----------------|--------|---|----------|---|
|                                                                                      | ORT                | Admin Settings     | Agent Accounts | Remote Computers | Hello Rodney! 👻 |        |   |          |   |
| Settings                                                                             |                    |                    |                |                  |                 |        |   |          |   |
| Server                                                                               | Server settings    |                    |                |                  |                 |        |   |          |   |
| Customization                                                                        | Domain name        |                    |                |                  |                 |        |   |          |   |
|                                                                                      | Port               |                    |                |                  |                 |        |   |          |   |
|                                                                                      | Certificate        |                    |                |                  |                 |        |   |          |   |
|                                                                                      | Auto generate SSL/ | TLS certificate    |                |                  |                 |        |   |          |   |
|                                                                                      | Save               |                    |                |                  |                 |        |   |          |   |
|                                                                                      |                    |                    |                |                  |                 |        |   |          |   |
|                                                                                      |                    | TSplus Remote Supp | ort            |                  |                 |        |   |          |   |

Wenn Sie bei der Installation von Remote Support keine Domain konfiguriert haben, können Sie dies jetzt tun, indem Sie ein SSL/TLS-Zertifikat von einer Zertifizierungsstelle verwenden oder den TSplus SSL-Generator nutzen.

### Zertifikatserstellung

Diese Funktion verwendet <u>Let's Encrypt</u> um ein kostenloses und sicheres SSL-Zertifikat für Ihre HTTPS-Verbindungen bereitzustellen.

Bitte stellen Sie sicher, dass die folgenden Anforderungen erfüllt sind:

•

Der Domainname Ihres Servers muss über das öffentliche Internet zugänglich sein.

•

Der HTTP-Port (80) Ihres Servers muss geöffnet und für Remote Support verfügbar sein.

## **Aktualisierung von TSplus Remote Support**

Das Aktualisieren von TSplus Remote Support ist einfach und kann durch Klicken auf das entsprechende Feld im Home-Dashboard des Lizenzprogramms erfolgen.

| Remote Support Administration |                                                                              | - | × |
|-------------------------------|------------------------------------------------------------------------------|---|---|
|                               | Remote Support Administration                                                |   |   |
| <b>М</b> НОМЕ                 |                                                                              |   |   |
| ©₽ LICENSE                    |                                                                              |   |   |
|                               | Open Remote Support Web Console                                              |   |   |
|                               |                                                                              |   |   |
|                               |                                                                              |   |   |
|                               | Version 1.10.4.30 - New version available, click here to upgrade to 1.10.5.7 |   |   |
|                               | Valid Permanent License (10 Users)                                           |   |   |
|                               | Support and Updates Services end date: 2024-05-07                            |   |   |
|                               | English                                                                      |   |   |

TSplus Remote Support lädt automatisch sein Update-Programm herunter und wendet es an, wenn dies angefordert wird.

Das Update-Programm ist darauf ausgelegt, alle TSplus Remote Support-Funktionen kontinuierlich zu verbessern und Ihre aktuellen TSplus Remote Support-Einstellungen sicher zu halten.

## Administrator-Webkonsole

### Übersicht

Sobald Sie sich angemeldet haben, wird der Administrator von einer einfachen Menüauswahl begrüßt, die ihm die volle Kontrolle über die Support-Umgebung gibt.

| 💷 Home Page - TSplus Remote S | ¢ x +                                                                                                    |                       |                        |                  |                 | 0  | -          | σ   | × |
|-------------------------------|----------------------------------------------------------------------------------------------------|-----------------------|------------------------|------------------|-----------------|----|------------|-----|---|
| ← → C © localhosts            | 999                                                                                                    |                       |                        |                  |                 | 아☆ | ) <b>4</b> | * 😑 | : |
|                               |                                                                                                    | Admin Settings        | Agent Accounts         | Remote Computers | Hello Rodney! 🔻 |    |            |     |   |
|                               | Welcome to TS                                                                                                    | plus R                | emote                  | Suppor           | -t              |    |            |     |   |
|                               | You can create accounts for                                                                                                    | Support Agents using  | the 'Agent Accounts' b | outton.          |                 |    |            |     |   |
|                               | To begin a Remote Support                                                                                                    | session, click on the | Remote Computers' bu   | utton.           |                 |    |            |     |   |
|                               | <page-header></page-header>                                                                                                    |                       |                        |                  |                 |    |            |     |   |
|                               | <image/> EXE X X YEARING KUPPORT Admin Setting Agent Accounts Memore Computers Memore Support Agents using the 'Agent Accounts' button. To begin a Remote Support session, click on the 'Remote Computers' button. |                       |                        |                  |                 |    |            |     |   |
|                               |                                                                                                    |                       |                        |                  |                 |    |            |     |   |
|                               |                                                                                                    |                       |                        |                  |                 |    |            |     |   |
|                               |                                                                                                    |                       |                        |                  |                 |    |            |     |   |
|                               |                                                                                                    |                       |                        |                  |                 |    |            |     |   |
|                               | 1                                                                                                    | ISplus Remote Suppo   | rt                     |                  |                 |    |            |     |   |

### Administrator-Einstellungen

Der erste Menüpunkt sind die Admin-Einstellungen, diese Einstellungen sind im Detail in der <u>Einstellungen > Administratoreneinstellungen</u> Kapitel dieser Dokumentation.

### Agentenkonten

Der zweite Menüpunkt sind Agentenkonten.

Von diesem Bildschirm aus kann der Administrator Agentenkonten hinzufügen, löschen oder

#### bearbeiten.

| Manage Your Agents - TSplus | Re × +            |                                 |                         |                  |               |                   |           | •    | -   | • × |
|-----------------------------|-------------------|---------------------------------|-------------------------|------------------|---------------|-------------------|-----------|------|-----|-----|
| € → C @ localhost:          | 9999/Agenta       |                                 |                         |                  |               |                   |           | 04 X | 4 7 | -   |
|                             |                   | ESUPPORT                        | Admin S                 | ettings Agent Ac | counts Remote | Computers Hello i | Rodney! • |      |     |     |
|                             | Manage Yo         | ur Agents                       |                         |                  |               |                   |           |      |     |     |
|                             | Add New Agent     | Delete Selected A               | lgent                   |                  |               |                   |           |      |     |     |
|                             | Double-click on a | cell to <b>edit</b> its content |                         |                  |               |                   |           |      |     |     |
|                             | Show 10 👻 en      | tries                           |                         |                  |               | Search:           |           |      |     |     |
|                             | Picture           | Username 0                      | Email                   | First name       | Last name 0   | Title 0           | Slug 0    |      |     |     |
|                             | 0                 | Rodney                          | rodneymckayIV@gmail.com | Rodney           | МсКау         | Director of IT    | rodney    |      |     |     |
|                             | Showing 1 to 1 of | 1 entries                       |                         |                  |               | Previous 1        | Next      |      |     |     |
|                             |                   |                                 |                         |                  |               |                   |           |      |     |     |
|                             |                   |                                 |                         |                  |               |                   |           |      |     |     |
|                             |                   |                                 |                         |                  |               |                   |           |      |     |     |
|                             |                   |                                 |                         |                  |               |                   |           |      |     |     |
|                             |                   |                                 |                         |                  |               |                   |           |      |     |     |

TSplus Remote Support

Lass uns auf Neuem Agenten klicken, um den ersten einzurichten.

| 💷 Manage Your Agents - TSplus Rei 🗙                                         | +                                 |                                            |                                    | o - o ×       |
|-----------------------------------------------------------------------------|-----------------------------------|--------------------------------------------|------------------------------------|---------------|
| $\leftarrow \rightarrow \ {\tt C} \ \ {\tt O} \ \ {\tt localhost:}$ 9999/Ag | pents                             |                                            |                                    | ॰ Q 🖈 💺 🗚 🤒 🗄 |
|                                                                             | 15 REMOTESUPPORT                  | Add a new agent                            | × Remote Computers Helio Rodney! • |               |
|                                                                             | Manage Your Agents                | Username:<br>David                         |                                    |               |
|                                                                             | Add New Agent Delete Selected Age | First name:<br>David                       |                                    |               |
|                                                                             | Show 10 ventries                  | Last name:<br>Telford                      | Search                             |               |
|                                                                             | Picture Username 0 Rodney         | Title:<br>Support Engineer                 | y Director of IT rodney            |               |
|                                                                             | Showing 1 to 1 of 1 entries       | Email:<br>davidttelford@gmail.com          | Previous 1 Next                    |               |
|                                                                             |                                   | Password:                                  |                                    |               |
|                                                                             |                                   | Confirm password:                          |                                    |               |
|                                                                             |                                   | Select picture: Choose File No file chosen |                                    |               |
|                                                                             |                                   | ۰<br>د                                     | Jose Add                           |               |

Füllen Sie einfach die Agenteninformationen aus und klicken Sie auf "Hinzufügen".

| Manage Your Agents - TSplus Re: X | +                 |                                          |                         |                   |              |                  |           |    | •   | -              | σ   | × |
|-----------------------------------|-------------------|------------------------------------------|-------------------------|-------------------|--------------|------------------|-----------|----|-----|----------------|-----|---|
| ← → C (© localhost:9999/Ag        | ents              |                                          |                         |                   |              |                  |           | 01 | Q 🕸 | D <sub>X</sub> | * 😑 | ÷ |
|                                   |                   | ESUPPORT                                 | Admin Se                | ttings Agent Acco | ounts Remote | Computers Hello  | Rodney! • |    |     |                |     |   |
|                                   | Manage Yo         | ur Agents                                |                         |                   |              |                  |           |    |     |                |     |   |
|                                   | Add New Agent     | Delete Selected A                        | gent                    |                   |              |                  |           |    |     |                |     |   |
|                                   | Double-click on a | cell to <b>edit</b> its content<br>tries |                         |                   |              | Searchc          |           |    |     |                |     |   |
|                                   | Picture           | Username 0                               | Email 0                 | First name 0      | Last name 0  | Title 0          | Slug 0    |    |     |                |     |   |
|                                   | 0                 | Rodney                                   | rodneymckay/V@gmail.com | Rodney            | McKay        | Director of IT   | rodney    |    |     |                |     |   |
|                                   | 0                 | David                                    | davidttelford@gmail.com | David             | Telford      | Support Engineer | david     |    |     |                |     |   |
|                                   | Showing 1 to 2 of | 2 entries                                |                         |                   |              | Previous         | 1 Next    |    |     |                |     |   |
|                                   |                   |                                          | TSplus Rem              | ote Support       |              |                  |           |    |     |                |     |   |

Ihr neuer Agent ist jetzt bereit.

### **Remote-Computer**

Der dritte Menüpunkt sind Remote-Computer.

Diese Seite ist auch für Supportmitarbeiter verfügbar und ist im Detail in der <u>Agentenoberfläche</u> Kapitel dieser Dokumentation.

## **Agent Web-Konsole**

## Übersicht

Sobald sie sich angemeldet haben, werden die Agenten mit einer Liste der verfügbaren Remote-Sitzungen mit Endbenutzern begrüßt, sowie mit einer einfachen Möglichkeit, einen benutzerdefinierten Link zu erstellen und Endbenutzer einzuladen, ihren Remote-Computer zu teilen.

|                                                                                             | Share Sessior                                                                                                    | ns with your                                                     | End-Use                                                 | CS Refresh                         |                    |
|---------------------------------------------------------------------------------------------|----------------------------------------------------------------------------------------------------|------------------------------------------------------------------|---------------------------------------------------------|------------------------------------|--------------------|
|                                                                                             |                                                                                                    | ,<br>,                                                           |                                                         |                                    |                    |
| how all sessi                                                                               | ions                                                                                                    |                                                                  |                                                         |                                    |                    |
|                                                                                             |                                                                                                    |                                                                  |                                                         |                                    |                    |
|                                                                                             | Available Remote Support sessio                                                                                                    | No session currently ava                                         | ilable.<br>ession sharing is started                    | d by the end-user                  |                    |
|                                                                                             | Available Remote Support 303310                                                                                                    | be displayed diter a                                             | costor sharing is started                               | a sy the end user.                 |                    |
|                                                                                             |                                                                                                    |                                                                  |                                                         |                                    |                    |
|                                                                                             |                                                                                                    |                                                                  |                                                         |                                    |                    |
| Create                                                                                      | vour Pomoto Support sossion (                                                                                                    | sharing                                                          |                                                         |                                    |                    |
| Create y<br>link                                                                            | your Remote Support session s                                                                                                    | sharing                                                          |                                                         | Sha                                | re a connection ID |
| Create y<br>link                                                                            | your Remote Support session s                                                                                                    | sharing                                                          |                                                         | Sha                                | re a connection ID |
| Create y<br>link                                                                            | your Remote Support session s                                                                                                    | sharing                                                          |                                                         | Sha                                | re a connection ID |
| Create y<br>link<br>http://172<br>Send this lir                                             | your Remote Support session s<br>2.29.80.1:9999/share/with/rodney<br>nk to your End-User. Once they click on it, a ne                                                                                        | sharing<br>w Remote Support Session                              | will be available.                                      | Sha                                | re a connection ID |
| Create y<br>link<br>http://172<br>Send this lin<br>Please use                               | your Remote Support session s<br>2.29.80.1:9999/share/with/rodney<br>nk to your End-User. Once they click on it, a ne<br>a unique link for each end-user so they do r                                        | sharing<br>w Remote Support Session<br>not share the same sessio | will be available.<br><b>n.</b>                         | Sha                                | re a connection ID |
| Create y<br>link<br>http://172<br>Send this lir<br>Please use<br>Custom                     | your Remote Support session s<br>2.29.80.1:9999/share/with/rodney<br>nk to your End-User. Once they click on it, a ne<br>a unique link for each end-user so they do r<br>nize your link                      | sharing<br>w Remote Support Session<br>not share the same sessio | will be available.<br>n.<br>Share your                  | Sha<br>link to your En             | re a connection ID |
| Create y<br>link<br>http://172<br>Send this lin<br>Please use<br>Custom                     | your Remote Support session s<br>2.29.80.1:9999/share/with/rodney<br>nk to your End-User. Once they click on it, a ne<br>a unique link for each end-user so they do r<br>nize your link                      | sharing<br>w Remote Support Session<br>not share the same sessio | will be available.<br>n.<br>Share your                  | Sha                                | re a connection ID |
| Create y<br>link<br>http://172<br>Send this lir<br>Please use<br>Custom<br>Name:            | your Remote Support session s<br>2.29.80.1:9999/share/with/rodney<br>nk to your End-User. Once they click on it, a ne<br>a unique link for each end-user so they do r<br>nize your link<br>John Doe          | sharing<br>w Remote Support Session<br>tot share the same sessio | will be available.<br>n.<br>Share your                  | Sha<br>link to your En             | re a connection ID |
| Create y<br>link<br>http://172<br>Send this lin<br>Please use<br>Custom<br>Name:<br>Ticket: | your Remote Support session s<br>2.29.80.1:9999/share/with/rodney<br>nk to your End-User. Once they click on it, a ne<br>a unique link for each end-user so they do r<br>nize your link<br>John Doe<br>12345 | sharing<br>w Remote Support Session<br>not share the same sessio | will be available.<br>n.<br>Share your<br>Send vi<br>Co | Sha<br>link to your En<br>ia email | re a connection ID |

Agenten können auch ihre eigenen Kontoeinstellungen über die Schaltfläche "Hallo, Agentenname" und dann den Menüpunkt "Einstellungen" in der oberen rechten Ecke der Seite anpassen.

## **Remote-Sitzungen**

### Senden Sie einen Link

Jeder Support-Agent hat einen benutzerdefinierten Link, der an den Endbenutzer gesendet wird.

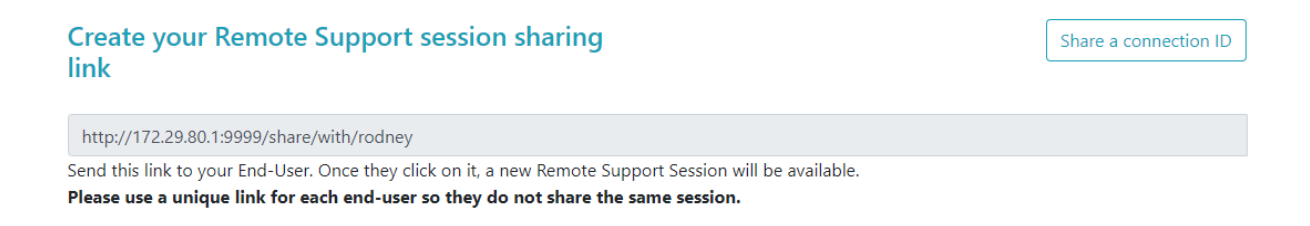

### Link anpassen

Information wie die Support-Ticket-Nummer und der Endbenutzername können schnell in den Link eingebettet werden.

Der Agent kann die URL bei Bedarf auch mit der Schaltfläche "Kürzen" verkürzen.

## **Customize your link**

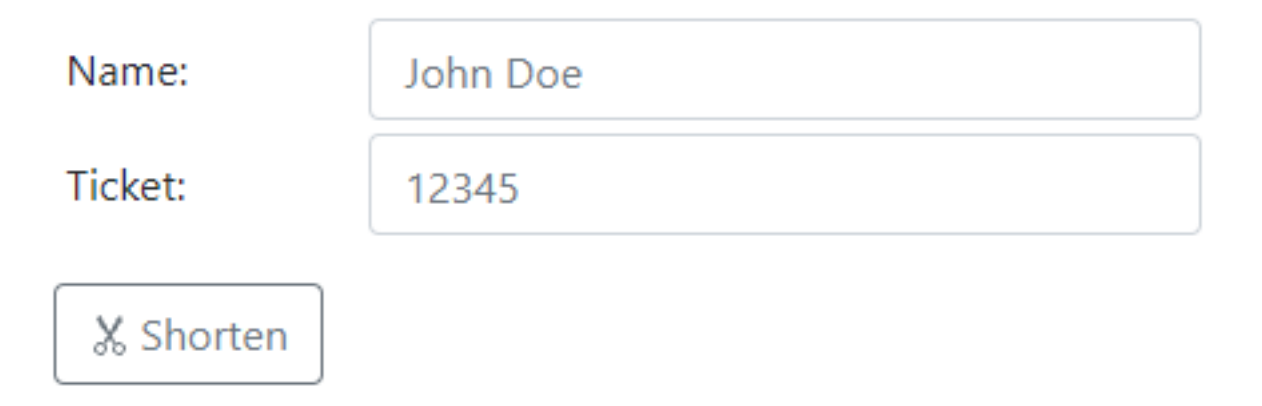

### Versandoptionen

Der Agent kann den Link per E-Mail senden oder ihn einfach mit den Schaltflächen im Abschnitt unten kopieren.

## Share your link to your End-User

| $\bowtie$ | Send via email |
|-----------|----------------|
|           | ů <b>Сору</b>  |

### **Das Linksystem**

Jeder Link entspricht einer bestimmten Sitzung.

Das bedeutet, dass jeder Agent seinen Agentenlink anpassen muss, um eine neue Sitzung zu generieren, sobald der Endbenutzer seine Sitzung teilt.

Wenn ein Agent denselben exakten Link an mehrere Endbenutzer weitergibt, landen sie alle in derselben Sitzung und können ihren Bildschirm nicht gleichzeitig teilen.

### Senden Sie eine Verbindungs-ID

Der Agent kann stattdessen auch eine Verbindungs-ID an den Endbenutzer senden.

Connection ID ist ein 6-stelliger Code, der vom Endbenutzer eingegeben werden muss, nachdem der Remote Support-Client manuell gestartet wurde.

| Share a connection ID                                                                                                    |                | Share a link |
|----------------------------------------------------------------------------------------------------|----------------|--------------|
| 378801                                                                                                    | 🖒 Refresh      |              |
| Send this connection ID to your End-User. Once entered in the Remote<br>on their side, a new Remote Support Session will be available. | Support Client |              |
|                                                                                                    |                |              |

Um eine Verbindungs-ID zu generieren, muss der Agent zum Abschnitt "Verbindungs-ID teilen" gehen, indem er auf die Schaltfläche mit demselben Namen klickt.

![](_page_49_Picture_0.jpeg)

## Verfügbare Verbindungen

Wenn der Endbenutzer auf den Link geklickt hat und bereit für die Verbindung ist, werden seine Informationen in der Benutzeroberfläche des Support-Agenten angezeigt.

Einfach auf 'Verbinden' klicken, um die Remote Support-Sitzung zu beginnen.

| Share Sessions with your End-Users Refresh |      |        |        |  |  |
|--------------------------------------------|------|--------|--------|--|--|
| Show all sessions                          |      |        |        |  |  |
|                                            |      |        |        |  |  |
| Date                                       | Name | Ticket | Action |  |  |

# Treten Sie einer von einem anderen Support-Agenten besessenen Sitzung bei

Standardmäßig sieht der Agent nur die aktuell freigegebenen Sitzungen, die mit seiner Agenten-URL erstellt wurden.

Als Ergebnis muss der Agent auf die Schaltfläche "Alle Sitzungen anzeigen" klicken, um andere Sitzungen zu sehen und beizutreten.

![](_page_49_Picture_8.jpeg)

## **Remote-Computer**

Jeder Agent hat Zugriff auf die Liste der verfügbaren unbeaufsichtigten Computer.

Drei Aktionen sind auf Computern verfügbar: verbinden, ein Eingabeaufforderung öffnen und entfernen.

Unbeaufsichtigte Computer können mithilfe von Gruppen organisiert und schnell über die Suchleiste gefunden werden.

| Unatt                                                                                                    | ended Remote Su                                                                        | ipport                                              |
|----------------------------------------------------------------------------------------------------|----------------------------------------------------------------------------------------|-----------------------------------------------------|
| nnect Open Command Prompt                                                                                        | Search:                                                                                | Add new group Rename Remove                         |
| П П                                                                                                    |                                                                                        |                                                     |
| Marketing                                                                                                    |                                                                                        |                                                     |
| ☑ Office_1                                                                                                    |                                                                                        |                                                     |
| ☑ Office_2                                                                                                    |                                                                                        |                                                     |
| ☑ Office_3                                                                                                    |                                                                                        |                                                     |
| ☑ Office_4                                                                                                    |                                                                                        |                                                     |
| ☑ Office_5                                                                                                    |                                                                                        |                                                     |
| dd this computer to the Unattenc                                                                                 | led Access list                                                                        |                                                     |
| s computer needs to be accessible anytime once s<br>is not already registered in the list, click on this bu      | arted?<br>itton to add your computer to Unattended                                     | l Access.                                           |
| dd this computer                                                                                                 |                                                                                        |                                                     |
| te: you are currently navigating on the web portal u<br>a result the relay server private IP will be used to co. | sing your localhost address and no domain<br>nfigure this machine unattended settings. | is currently set.                                   |
| dd an End-user computer to the l                                                                                 | Jnattended Access list                                                                 |                                                     |
| nd the following URL to the End-user. Once they cli<br>te: The link expires after 48 hours.                      | ck on it and agree to the changes, their co                                            | mputer will be added to the Unattended access list. |
|                                                                                                    |                                                                                        |                                                     |

### Greifen Sie auf die unbeaufsichtigte Maschine zu

Wenn eine Maschine verfügbar ist, wird dieses Symbol verwendet.

### 

Wenn eine Maschine nicht verfügbar ist, wird dieses Symbol verwendet.

### Befehlzeile senden

Der Agent wird auch in der Lage sein, CLI-Befehle über die mit der Maschine verbundene Web-Befehlszeile zu senden, indem er auf die Schaltfläche "Eingabeaufforderung öffnen" klickt.

Hinweis: Je nach dem von Ihnen verwendeten Browser sind Sie möglicherweise auf eine bestimmte Anzahl von gleichzeitig geöffneten Befehlsaufforderungen beschränkt. Wenn Sie diese Einschränkung überschreiten müssen, müssen Sie einen anderen Browser öffnen.

Bekannte Einschränkungen:

- Chrome-Version 92: 5
- Firefox-Version 91: 5
- Edge (Chromium) Version 92: 5

**Open Command Prompt** 

### **Computer entfernen**

Der Agent kann einen Computer aus der Liste der unbeaufsichtigten Computer löschen und ihn dadurch auch nicht mehr verfügbar machen, indem er auf die Schaltfläche "Entfernen" klickt. Hinweis: Um die Maschine wieder zu sehen, muss der Agent den unbeaufsichtigten Zugriff erneut aktivieren, indem er den Einrichtungsprozess in der Web-Konsole oder über den Link für Endbenutzer verwendet.

![](_page_51_Picture_10.jpeg)

### Unbeaufsichtigte Computer organisieren

Supportmitarbeiter können Gruppen erstellen, um konfigurierte unbeaufsichtigte Computer zu organisieren.

![](_page_51_Picture_13.jpeg)

Computer und Gruppen können einfach von einer Gruppe in eine andere per Drag & Drop verschoben werden.

### Eine neue Gruppe hinzufügen

Um eine neue Gruppe hinzuzufügen, klicken Sie auf "Neue Gruppe hinzufügen", geben Sie der erstellten Gruppe einen Namen und drücken Sie "Enter".

![](_page_52_Picture_3.jpeg)

### Benennen Sie eine vorhandene Gruppe um

Um eine vorhandene zu benennen, wählen Sie die Gruppe aus, indem Sie darauf klicken, und klicken Sie dann auf "Umbenennen".

Rename

### Eine vorhandene Gruppe löschen

Um eine vorhandene zu löschen, wählen Sie die Gruppe aus, indem Sie darauf klicken, und klicken Sie dann auf "Entfernen".

Remove

### **Gruppen oder Computer suchen**

Um nach Gruppen oder Computern zu suchen, steht eine Suchleiste zur Verfügung.

Die Übereinstimmungsergebnisse werden dynamisch angezeigt, während Sie tippen.

### Unbeaufsichtigte Computer hinzufügen

Der Agent kann einen Computer auf die Liste der unbeaufsichtigten Computer auf verschiedene Weise hinzufügen.

### Fügen Sie diesen Computer hinzu

Der Agent kann den Computer, den er gerade verwendet, zur Liste der unbeaufsichtigten Computer hinzufügen und ihn verfügbar machen, indem er auf die Schaltfläche "Diesen Computer hinzufügen" klickt. Der Agent wird aufgefordert, die Remote Support-Installation auszuführen.

Add this computer

### Einen Endbenutzercomputer hinzufügen

Eine URL, die spezifisch für jeden Agenten ist, steht zur Verfügung, um die Konfiguration des Unattended Access einfach und benutzerfreundlich über eine einfache Webseite zu gestalten.

Der Agent kann den Link mit der Schaltfläche "Kopieren" neben der angezeigten URL kopieren.

Hinweis: Diese URL läuft nach 48 Stunden ab. Danach sollte eine andere URL angezeigt und vom Agenten verwendet werden.

![](_page_53_Picture_10.jpeg)

Sobald die URL angeklickt und die Seite angezeigt wird, kann der Kunde den unbeaufsichtigten Zugriff aktivieren, indem er auf die Schaltfläche "Erlauben" klickt.

Hinweis: Das Aktivieren des unbeaufsichtigten Zugriffs erfordert Administratorrechte. Eine Aufforderung zur Erhöhung der Berechtigungen wird angezeigt, wenn der aktuelle Benutzer

![](_page_54_Picture_1.jpeg)

### Einen Computer über die Eingabeaufforderung hinzufügen

Wenn Sie den unbeaufsichtigten Zugriff auf mehreren Computern aktivieren müssen, kann dies über die Befehlszeilenschnittstelle erfolgen.

Die Datei zur Einrichtung des Remote Support Clients, 'RemoteSupport.exe', ist zu finden. \_ hier\_.

Die zu verwendenden Argumente sind die folgenden (Argumente müssen durch ein Leerzeichen getrennt werden):

/createcomputer

/benutzername [support\_agent\_username] Zum Beispiel: /benutzername "rodney"

/Passwort [support\_agent\_password] Zum Beispiel: /passwort "meinübermäßigkompliziertesabersehrlangespasswortdamitniemandesfindet"

/relayurl Zum Beispiel: /relayurl "remotesupport.meinefirma.com" /relayport Zum Beispiel: /relayport "443"

Ein vollständiges Beispiel: Um die aktuelle Maschine als unbeaufsichtigt beim Server remotesupport.meinunternehmen.com zu registrieren, können Sie Folgendes verwenden:

RemoteSupport.exe /createcomputer /username "rodney" /password "myoverlynotcomplicatedbutlongpasswordsothatnoonefindit" /relayurl "remotesupport.meinefirma.com" relayport "443"

### **Computer entfernen**

Der Agent kann einen Computer aus der Liste der unbeaufsichtigten Computer löschen und ihn ebenfalls unzugänglich machen, indem er auf die Schaltfläche "Entfernen" klickt.

Hinweis: Um die Maschine erneut zu sehen, muss der Agent den unbeaufsichtigten Zugriff erneut aktivieren, indem er den Einrichtungsprozess in der Web-Konsole oder über den Endbenutzer-Link verwendet.

### Remove

### Ändern Sie die Sichtbarkeit eines Computers

Die Sichtbarkeit eines Computers kann nur vom Agenten auf "für alle" geändert werden, indem der Button "Sichtbarkeit auf alle ändern" verwendet wird. Standardmäßig ist die Sichtbarkeit eines Computers, wenn er hinzugefügt wird, auf seinen Besitzer beschränkt. Der Besitzer des Computers bezieht sich auf den Agenten, der seine benutzerdefinierte URL geteilt hat, die verwendet wurde, um den Computer zur Liste der unbeaufsichtigten Computer hinzuzufügen.

Hinweis: Nur der Eigentümer des Computers kann dessen Sichtbarkeit ändern.

Make visible to everyone

## Sitzungsprotokolle

Sobald die Remote Support-Sitzungen enden, werden sie automatisch im Abschnitt

"Sitzungsprotokolle" aufgezeichnet.

|                                                  |                                              |                                                      | Session Logs          | Kemote Sessions    | Kemo     | ote Computers     | ello Koaney! |
|--------------------------------------------------|----------------------------------------------|------------------------------------------------------|-----------------------|--------------------|----------|-------------------|--------------|
| ep track of y                                    | our session lo                               | gs                                                   |                       |                    |          |                   |              |
| tas ara in Coordinate                            | ed Universal Time (UT                        | C).                                                  |                       |                    |          |                   |              |
| uble-click on the custow $10 \checkmark$ entries | tomer name, ticket or<br>Export to csv       | comment field to edit t                              | heir content          |                    |          | Search:           |              |
| uble-click on the cus                            | tomer name, ticket or Export to csv Ended at | comment field to edit to<br>Duration (in<br>seconds) | heir content Computer | Customer 🝦<br>Name | Ticket 🖗 | Search: Agents \$ | Comment      |

Die Tabelle kann mit der Schaltfläche "In CSV exportieren" exportiert werden.

![](_page_56_Picture_3.jpeg)

## Agent-Kontoeinstellungen

Agenten können ihre eigenen Kontoeinstellungen anpassen, indem sie auf die Schaltfläche "Hallo, Agentenname" in der oberen rechten Ecke der Seite klicken und dann auf den Menüpunkt "Einstellungen" klicken.

### Profil

Agenten können ihren Namen, ihre E-Mail und ihren Titel von einer einfachen Kontoverwaltungsseite aus bearbeiten.

|                         |                                                        | Remote Computers | Hello David! 🔻 |
|-------------------------|--------------------------------------------------------|------------------|----------------|
|                         |                                                        |                  | Settings       |
| Manage your acco        | unt                                                    |                  | Log out        |
| Change your account set | ungs                                                   |                  |                |
| Profile                 | Profile                                                |                  |                |
| Password                | Email                                                  |                  |                |
|                         | davidtelford@gmail.com                                 |                  |                |
|                         | First Name                                             | · ·              |                |
|                         | David                                                  |                  | 5              |
|                         | Last Name                                              |                  |                |
|                         | Telford                                                |                  |                |
|                         | Title                                                  |                  |                |
|                         | Support Engineer                                       |                  |                |
|                         | Slug                                                   |                  |                |
|                         | david                                                  |                  |                |
|                         | Select Picture Choisir un fichier Aucun fichier choisi |                  |                |
|                         | Save                                                   |                  |                |

### Passwort

Agenten können ihr Passwort von einer standardmäßigen Passwortverwaltungsseite ändern.

|                                 |                      | Remote Computers Hello David! |
|---------------------------------|----------------------|-------------------------------|
| Manage your<br>Change your acco | account              |                               |
| Profile                         | Change password      |                               |
| Password                        | Current password     |                               |
|                                 | New password         |                               |
|                                 | Confirm new password |                               |
|                                 | Update password      |                               |